# 风靡 erp 管理软件使用手册

提示: 1、为避免多人操作导致物品混乱、重复,物品设置,建议有专人负责。 2、看 erp 的操作说明,不如动手操作、边操作、边学习,因为说明书给人 的感觉总是很复杂,实际上你在操作过程中学习将会很简单。

#### 目录

#### 第一部分:基础设置

- 1、 首次登录
- 2、 基础设置
- 1) 设置部门
- 2) 设置操作人员
- 3) 设置权限
- (1) 建立权限模块
- (2) 绑定操作人员权限模块
- 4) 设置仓库
- 5) 设置物品
- (1) 成品设置
- (2) 配件设置
- (3) 仓库物品设置
- 6) 设置账户
- (1) 银行账户设置
- (2) 其他应收账户设置
- (3) 其他应付账户设置
- 7) 设置日常开支项目
- 8) 设置其他收入项目
- 9) 输入客户资料
- 10) 输入供应商资料
- 11) 输入期初数据
- 第二部分:开始使用
- 1、 成品管理部分

- 1) 成品入库
- 2) 成品出库
- 3) 成品出库流水查询
- 2、 配件管理部分
- 1) 配件入库
- 2) 配件出库
- 3) 配件出库流水查询
- 4) 配件出入库明细查询
- 5) 配件移库操作
- 6) 在途配件

#### 3、 销售管理部分

- 1) 成品销售
- (1) 成品销售做账
- (2) 成品销售流水、修改、审核、返回、删除等操作
- (3) 部门成品库存查询、成品退厂、移库、回收等操作
- 2) 配件销售
  - (1) 配件销售做账
- (2) 配件销售流水、修改、审核、返回、删除等操作
- (3) 部门配件退厂、移库、回收等操作
- (4) 部门配件库存查询
- (5) 部门配件进销存查询
- (6) 部门配件盘库调整、审核

#### 3) 票据申请

- 4) 销售收款
- (1) 现金收款
- (2) 银行收款
  - a 财务银行收款信息发布
  - b 部门确认操作

#### 4、 业务管理部分

- 1) 订货信息
- (1) 部门发布订货信息

- (2) 各部门协同跟进管理
  - a、 追加备注
  - b、 审核发出
  - c、 存档管理
  - d、 历史查询
- 2) 客户管理
  - (1) 添加客户资料
  - (2) 客户档案查看、修改、管理
  - (3) 客户档案转移
- (4) 客户合并
- 3) 应收款管理
- (1) 应收款查询
- (2) 打印对账单
- 5、 售后管理部分
- (1) 安装记录
- (2) 维护记录
- (3) 客户回访

### 6、 生产管理部分

- 1) 生产计划
- (1) 制定生产计划
- (2) 生产计划跟进管理
- 2) 计划领料
- (1) 制定计划领料
- (2) 计划领料执行
- (3) 应用计划领料编制采购计划

#### 7、 采购管理部分

- 1) 采购申请
- 2) 采购跟进管理
- 3) 采购付款
- (1) 现金付款
- (2) 银行付款

#### (3) 付款审核

- a、现金付款审核
- b、银行付款审核

#### 4) 供应商管理

- (1) 添加供应商资料
- (2) 供应商资料管理
- 5) 供应商应付账款
- 8、 仓库管理部分
- 1) 材料入库
- 2) 材料出库
- 3) 材料退库
- 4) 材料移库
- 5) 领料模板设置
- 6) 库存材料查询
- (1) 物品价格波动分析查询
- (2) 进销存查询
- (3) 安全库存查询
- (4) 呆滞品查询
- 7) 月末结算
- 8) 盘库调账
- 9、 财务管理部分
- 1) 用款申请
- (1) 输入用款申请
- (2) 用款申请跟进管理
- 2) 往来转款
- (1) 部门转部门
- (2) 银行转银行
- (3) 银行转部门
- (4) 部门转工厂
- 3) 其他应收管理
- (1) 借出操作

- a、现金借出操作
- b、银行借出操作
- (2) 还入操作
  - a、现金还入操作
  - b、银行还入操作
- 4) 其他应付管理
- (1) 借入操作
  - a、现金借入操作
  - b、银行借入出操作
- (2) 还出操作
  - a、现金还出操作
  - b、银行还出操作
- 5) 其他收入操作
- 6) 日常开支
- 7) 支付工资
- 8) 支备用金
- 9) 财务查询
- (1) 部门财务进销存汇总
- (2) 部门当月财务进销存汇总
- (3) 预收账款
- (4) 部门财务分类查询
- (5) 全部银行查询(含其他应收、应付)
- (6) 全部日常开支查询
- (7) 全部其他收入查询
- (8) 工资查询
- (9) 备用金查询
- (10) 财务平衡查询
- (11) 操作日志查询

### 10、 员工管理部分

- 1) 员工档案
- 2) 员工考勤

- 3) 工时考核
- 4) 工资核算平台
- 5) 员工个人账户及工作日志
- 11、 办公平台
- 1) 审核平台
- 2) 信息平台
- 文档平台
- 4) 快递信息
- 12、附件: erp 按钮功能表

# 第一部分:基础设置

1、首次登陆: 输入我们给你开通的正式 erp 管理网址, 进入这个管理页面:

| ] > 登录 |                                                                                                    |                                                                                |
|--------|----------------------------------------------------------------------------------------------------|--------------------------------------------------------------------------------|
|        |                                                                                                    |                                                                                |
|        | 中文、英文、数字及下划线                                                                                                    |                                                                                |
|        |                                                                                                    |                                                                                |
| □记住用户名 |                                                                                                    |                                                                                |
| 登录系统   |                                                                                                    |                                                                                |
|        | <ul> <li>&gt; 登录</li> <li>□</li> <li>□<!--</td--><td><ul> <li>● 登录</li> <li>中文、英文、数字及下划线</li> <li>□记住用户名</li> <li>● 登录系统</li> </ul></td></li></ul> | <ul> <li>● 登录</li> <li>中文、英文、数字及下划线</li> <li>□记住用户名</li> <li>● 登录系统</li> </ul> |

说明:1)首次登陆,你的初始用户名为:fmerp,密码:00000000(请切记你登陆后修改

你的用户名和密码,并牢记你的密码)

2) 关于浏览器:请务必设置在兼容模式下打开:

| 🨂 360安全浏览器 8.1                                            |                      |                         | 54                          | > ৪                           |
|-----------------------------------------------------------|----------------------|-------------------------|-----------------------------|-------------------------------|
| 🤶 🖒 🏠 🔾 http:                                             | //czfmtest. aaiaa. t | pp/login.asp            |                             | ê 19                          |
| <ul> <li>◇ 收藏 ~ 図 百度 (2) 淘</li> <li>▶ ○ □ 跨屏浏览</li> </ul> | 宝网 DD 京东 (DD 🕢 阿)    | 里巴 3dff印 55會理 70<br>× + | 14 - 机器人 - 時枪 - 時 <u>砂机</u> | <u>催积 色带 太阳能 吸塑 现货</u><br>兼容模 |

#### 2、基础设置

说明:以下所有基础设置,你都可以在使用过程中进行添加、修改、设置。因此,你 可以在正式使用前设置,也可以在以后的使用中慢慢进行添加、设置。

1) 设置部门 按钮【部门设置】修改为你需要的部门名称,保存。

重要提示:这里的部门指企业需要独立财务的分厂、分公司、办事处、销售部等。

2) 设置操作人员:按钮【成员管理】

| 成员姓名 | 黄金金                |
|------|--------------------|
| 登录密码 | 2312122            |
| 所属部门 |                    |
| 所属权限 | 00000 以下是可以切换时部门远坝 |
|      | □北方# 5000 ▼        |
|      | □常州办,00000         |

说明:根据你选购的操作人数,你可以设置 n 个操作人员,并分别输入他们的登录密码。

# 3) 设置权限

(1) 建立权限模块: 按钮【权限设置】

| 用户组名称     | ① 「  九建立代  限  石  小  **  」                                              |
|-----------|------------------------------------------------------------------------|
| 用户组描述     | (限本部仓库使用)                                                              |
|           | 添加     2、再设置给予该       名称的权限。↩                                          |
| -         | 设置合成支用权限                                                               |
| 部门谈科      | ④ 仅本部门(本办资料) 〇 所有部门(所有办事处资料)                                           |
| 个人资料      | ● @ @ 本 人 (實看自己) ○ @本部门 (本か人员) ○ 所有人员 (全部人员) 【 器) 2 部门 12 】 这两个先设罟上面,确 |
| 工作日志      | ●无权辅认(不能审核)         回         人工「」」」」「」」」」」」」」」」」」」」」」」」」」」」」」」」」」」」」  |
| 查看容户      | ● @本邮门(本部门) 〇所有部门(前提: 需要部门资料设置为"所有部门") 认:再设置下面,确认。                     |
| 客户资料      | ●基本资料(客户资料) ○所有资料(明细味单)                                                |
| [前页]      |                                                                        |
| ☑ ▲ 页 (   | ② 牧査藝 ( 査査、回覧) ● 添改制 (与前面相同) ○ 所有功能(制料、読馨、看到全部信息)                      |
| 日 存档查看 (  | ● 夜童香 ○ 添改刷 ○ 所有功能                                                     |
| 【成品管理】    |                                                                        |
| ☑ 常号入库 (  | ○ 你查看 ( 查看) ● 漆改器 (机器入床、修改备注、翻除入床、处理机器进床) ○ 所有功能 ( 入局 C 思查母 )          |
| ☑ 龙品出犀 (  | ○ 夜童香 ( 畫香) ● 漆改制 机器发出、修改备注、翻译出库) ○ 所有功能( 出库汇总查询)                      |
| 1. 机动入库 0 | の位置者(宣者)○流改副「配件人家、宣者明治)○財育功能(与育面相同)                                    |

说明: 权限模块是为后续绑定权限使用: 如仓库专用、经理专用等。

## (2) 绑定操作人员权限:按钮【成员管理】

| 查看成员列表 添加成员信息 | ▲ 修改成员信息                                                                                                    |
|---------------|----------------------------------------------------------------------------------------------------|
| 成员姓名          | 张西                                                                                                    |
| 登录密码          | 6793728 区里远洋可以有几个部门的身份                                                                                                    |
| 所属部门          | 北方办 🔽                                                                                                    |
| 所属权限          | ● 部门经理 ●                                                                                                    |
| 分配部门          | 「第小為」       第□接理         「第小為」       00000         □       电动车部         □       回         □       回         □       国家部         □       回         □       国連办         □       国連办         □       「市本」         □       「市本」         □       「市本」         □       「市本」         □       「市本」         □       「市本」         □       「市本」         □       □         □       「市本」         □       □         □       □         □       □         □       □         □       □         □       □         □       □         □       □         □       □         □       □         □       □         □       □         □       □         □       □         □       □         □       □         □       □         □       □         □       □         □ |

说明:为方便管理,风靡 erl 可以在一个操作人员身上绑定多个权限模块,使之在 不同部门可以转换不同的角色(如下图)

| 前用户: 管理员 | 部门        | 切换: 风豪部 💟 确定    |
|----------|-----------|-----------------|
| 选部门      | (测试)通知: 隐 | 藏权限已关闭。点击查看修改日志 |
| 首页 🔨     | 查看更多      |                 |
| ■首 页     | 2017-7-18 | 供水情况调查:         |
| ■ 存档查看   | 2017-7-13 | 2017上海展会初步安排    |
| 息部库存     |           |                 |

#### 4) 设置仓库

说明:系统默认每个部门有一个成品库,配件库、原材料库、工厂另有一个总成品库、 总配件库,无需另外新建。如果确实需要新建,可以通过类别进行区分。

#### 5) 设置物品

(1) 成品设置: 按钮【物品设置】【添加机器类别】【添加机器名称】

1、添加类别:

| ** 刑 空称 | 查看物品设置 添加机器类型 |          |  |
|---------|---------------|----------|--|
|         | 类型名称          | fh一里革机系列 |  |

2、添加成品:

| 机器类型 | fh-大机器                                |                |
|------|---------------------------------------|----------------|
| 机器名称 | · · · · · · · · · · · · · · · · · · · |                |
| 机器编码 | 001                                   | 计划价有助于对成品库存的估算 |
| 计划价格 | 230000                                |                |

说明: 在建立成品档案的过程中, 你可以进行修改、删除、合并等操作。同时还可以设置计划价格, 便于你对库存成品及发出成品的估算。

(2) 配件设置: 按钮【物品设置】【添加配件类别】【添加配件】

1、添加类别(参照成品)

2、添加配件:

| 配件类型 | fh-大机器配件         |
|------|------------------|
| 配件名称 | 过滤器/300K/个       |
| 计划价格 | 200 这个价格用于配件报价查询 |
| 销售报价 | 300              |

说明: 在建立配件档案的过程中, 你可以设置成本价格与销售两个价格, 其中销售价格 有可以作为配件报价供销售人员查询, 免去你经常需要整理配件报价单的烦恼。

#### (3) 仓库材料设置: 按钮【物品管理】【添加物品类别】【添加物品】

1、添加类别:

| 物品设置 当前数据 月末结算 | 领料汇总  | 报损报溢 |                  |
|----------------|-------|------|------------------|
|                |       | 1    | 添加物品类别           |
| 物品类别名称:        | 气动元件类 |      |                  |
| 部门:            | 总部    | ~    |                  |
|                |       |      | 保存               |
|                |       |      | <b>《</b> ·卢·托·汉回 |

2、添加材料

|       |         |          |      |          |         | 添          | 加物  | 品 |
|-------|---------|----------|------|----------|---------|------------|-----|---|
| 所属类别: | 低值易耗品   |          |      |          |         |            |     |   |
| 物品名称: | 水泵      |          |      |          |         |            |     |   |
| 关联物品: |         | <i>P</i> |      |          |         |            |     |   |
| 货 架:  | 1       | /2       |      |          |         |            |     |   |
| 编 号:  | dz00001 |          |      |          |         |            |     |   |
| 规格:   | 3.5kw   |          |      |          |         |            |     |   |
| 型 号:  | slr-10  |          |      |          |         |            |     |   |
| 计量单位: | 台       |          | 4合λ  | ト下限      | ना ध    | <b>担</b> 千 | 亚酚  | 1 |
| 计划单价: | 1200    |          | 1842 | XUL I PK | 1 -1 -1 | JAC / I.   | TA. | , |
| 上限库存: | 5       |          |      |          |         |            |     |   |
| 下限库存: | 2       |          |      |          |         |            |     |   |
| 图片上传: |         | 浏览       |      |          |         |            |     |   |
| 说明:   | 喷涂机专用   |          |      |          |         |            |     |   |
|       |         |          |      |          |         | 添          | 加物品 | ŝ |

6、设置账户

#### (1) 银行账户设置: 按钮【工厂账户】【添加账户】

| 查看工厂帐户 添加工厂帐户 |          |    |
|---------------|----------|----|
| 帐户名称          | 风靡软件中国银行 |    |
| 帐户类别          | 银行账户 🖌   |    |
|               |          | 添加 |

#### (2) 其他应收账户设置: 按钮【工厂账户】【添加账户】

| 查看工厂帐户 添加工厂帐 | ά )       |    |
|--------------|-----------|----|
| 帐户名称         | 常气公司-气瓶押金 |    |
| 帐户类别         | 其他应收款 🗸   |    |
|              |           | 添加 |

说明:其他应收指:除销售货款以外的其他应收账款。如你支付的押金、汽车保险代付、 借给员工或其他人员单位的款项等等。

#### (3) 设置其他应付: 按钮:【工厂账户】【添加账户】

| 查看工厂帐户 添加工厂帐户 |         |    |
|---------------|---------|----|
| 帐户名称          | 贷款-工行   |    |
| 帐户类别          | 其他应付款 🖌 |    |
|               |         | 添加 |

说明: 其他应付指: 除采购付款以外的其他应付款。如你向银行或其他机构的借款, 你 收入客户或员工的押金等等。

7、设置日常开支项目: 按钮【收支类型】

| 设置费用                           |        |
|--------------------------------|--------|
| 选择类型 部门日常支出费用 🔽                | 帮助     |
| ▲ 🔤 《电动车专用》<br><th>详见帮助文档</th> | 详见帮助文档 |
| 三电动车税金                         |        |

说明: 根据你企业的规模及细化的程度, 可以建立2级或3级的分类。

8、设置其他收入项目:按钮【收支类型】(参照日常开支设置)

说明:其他收入指除销售收款以外的其他收入。如房租、退税、银行利息等等。

#### 9、输入客户资料:按钮【客户资料】【新建客户资料】

| 客户名称 | 常州派尼曼家能有限公司                                                                                                    |
|------|----------------------------------------------------------------------------------------------------|
| 所属区域 | <u>江苏客户</u> 🔎                                                                                                    |
| 客户类别 | 家具厂                                                                                                    |
| 联系人  | 周小姐                                                                                                    |
| 手机   | 13775122022                                                                                                    |
| 电话   | 0519-83125800                                                                                                    |
| 传真   | 0519-83125801                                                                                                    |
| 地址   | 常州市奔牛镇陈巷村                                                                                                    |
| 备注   | 陈洁(总经理)13506114128<br>开票资料<br>名称:常州派尼曼家俬有限公司<br>税号:91320411747313718C<br>地址、电话:常州市奔牛镇陈巷村<br>0519-83125801<br>账号:8633204215701201000152967 |

说明:如果客户量很多,可以进一步设置分区域管理。

10、输入供应商资料:按钮【供应商资料】【新建商资料】

| 供应商列表 新建供应商 | <b>域管理</b>                |
|-------------|---------------------------|
|             | 新建 供 应 商 资 料              |
| 单位名称:       | 广东新型电子厂                   |
| 区 域:        | 风豪全部供应商 🔪 🔎 区域签理头导》 加里语方意 |
| 电 话:        | 020-239988000             |
| 联 系 人:      | 范先生                       |
| 主供物品:       | 光明管                       |
| 地 址:        | 广州花都                      |
| 其他说明:       | 手机: 139085672222          |
|             | 新建                        |

#### 11、输入期初数据

说明:期初数据主要分为两大类:物流与钱流。物流主要指全部需要进行数量管理的实物物品,如成品、配件、仓库材料等;钱流主要指全部现金、银行及企业三大往来(销售与收款、采购与付款、借款与还款)。

1、物流的输入方法:用入库单据或出库单据进行输入,并在备注中注明期初建账。

2、钱流的输入方法:在其他收入设置账户【期初建账】,在输入过程中,始终以这个作 为贷方进行操作。"期初建账"的明细即是你未来期初建账的原始依据。

# 第二部分:开始使用

1、成品管理部分

(1) 成品入库: 按钮【总部库存】

1、入库输入

| 查看成品库存 成品入库操作 | 入库数据汇总                                       |
|---------------|----------------------------------------------|
| 成品名称          | 户 导入成品                                       |
| 成品编号          | 输入编号                                         |
| 入库说明          | · 输入备注 · · · · · · · · · · · · · · · · · · · |
|               | · · · · · · · · · · · · · · · · · · ·        |

2、成品入库修改查询删除

| 查 | 看机器库存 机器        | 入库操作 🖌 入        | 库数据汇总                |                |          |                  |        |   |
|---|-----------------|-----------------|----------------------|----------------|----------|------------------|--------|---|
|   | × 1             |                 |                      |                |          | 退厂机器             |        |   |
|   | 机器名称            | 机器编号 /          | 计划价格                 | 入库日期           | 入库人      | 入库说明             | 退回成品处理 |   |
| 1 | 320- 康浆机        | 20170328        | 280000               | 2017-3-29      | 耿凤英      |                  |        |   |
|   |                 | 日期<br>2017-7-5  | か事处 輸入/<br>广东か 金建成   | 事由<br>そ 退回工厂   | 说明<br>00 |                  | 重成 人名德 |   |
| 2 | 卧式1000mm机       | 11041532        | 20000                | 2011-5-25      | 小孔       | y, pc            |        |   |
|   | Â               | 日期<br>2016-1-21 | 小事处 輸入 /<br>广东か 金建 6 | 、 事由<br>モ 退回エ厂 | 说明<br>00 |                  | 修改入库备注 |   |
|   |                 | 1               | 300000               | 1              | 2        |                  |        |   |
|   | 机器名称            | 机器编号            | 计划价格                 | 入库日期           | 入库人      | 入库说明             |        |   |
| 1 | 1200 <b>‡</b> ] | 09030506        | 25000                | 2009-3-11      |          | 09温办展会用,留在温州!!!! | ď      | * |
| 2 | 1200打           | 17050203        | 25000                | 2017-5-10      | 曹产法      | 高密:YPC           | 1 di   | * |

# (2) 成品出库: 按钮【部门库存】

#### 1、出库输入

| 办 事 处 | 北方办 🗸   | 导入部门     |                 |          |    |    |
|-------|---------|----------|-----------------|----------|----|----|
| 单据号   | 23333   | 输入单      | 据号              |          |    |    |
| 发货说明  | 河北辛集东明皮 | (革 🕴     | 备注说明            |          |    | _  |
| 订货信息  | 4356    | <i>p</i> | 导入订单号           |          |    |    |
| 选择成品  | 选择成品    | 导入成品     |                 |          |    |    |
|       |         |          | 成品名称            | 成品编号     | 数里 |    |
|       |         | 1        | 1200打           | 09030506 | 1  | \$ |
|       |         | 2        | 1200 <b>‡</b> ] | 15100708 | 1  | 2  |

#### 2、成品出库修改查询删除

| 콑  | 题看外办库存         | 7 机器发出操作  | 出库数据汇总 |    |           |       |             |              |
|----|----------------|-----------|--------|----|-----------|-------|-------------|--------------|
| 总词 | 井: 65<br>刻价格总计 | : 3574009 | 1      |    | 说明:       | 删除后还是 | 是回到成品库存     | 删除出库<br>修改备注 |
|    | 【北方办           | 】库存       | 计划价格   |    |           |       |             |              |
| 1  | 1800简          | 17041012  | 20000  | 入库 | 2017-4-17 | 曹产法   | YPC:快速      |              |
|    |                |           |        | 出库 | 2017-4-27 | 曹产法   | 26件 (NO: 0) | I **         |
| 2  | 1800简          | 17041011  | 20000  | 入库 | 2017-4-17 | 曹产法   | YPC:快速      |              |
|    |                |           |        | 出库 | 2017-4-27 | 曹产法   | 26件 (NO: 0) | <b>X</b>     |
|    | and a little   |           |        | ~~ | 2212 1 22 | +     | 11 - 12 M   |              |

## (3) 成品发出流水单:按钮【发货查询】

| 部门切换: 风豪部 、 | 🖌 确 定 | 快捷菜单: | 请选择 🗸  | 安全库存 | 呆滞库存 |
|-------------|-------|-------|--------|------|------|
| 发货查询        |       |       |        |      |      |
| 查询条件        | 一请选择  | 可以进行  | 各种功能的维 | 合查询  |      |
|             |       |       |        | 查询   |      |
|             |       |       |        |      |      |

### 2、配件管理部分

(1) 配件入库: 按钮【配件库存】

| 查看配件库存 | 配件入库操作 配   | 件移库操作     |            |               |      |         |       |
|--------|------------|-----------|------------|---------------|------|---------|-------|
| 半約5酉   | 名称 豪       | 华电摩-虎将-白色 | . p        |               |      |         |       |
| 数      | 20         |           |            |               |      |         |       |
| 入库i    | 说明 批       | 号: 201110 |            |               |      | <u></u> |       |
|        | 1          |           |            | 添加            |      |         | 审核    |
| 按月份 🔽  | 2015-10    |           |            | <b>《</b> 点击返回 |      | 修改      | 世家    |
| 类型     | 日期         | 名称        |            | 数量            | 输入人  | 说明      |       |
| 工厂入库   | 2015/10/28 |           | 电摩─悍将─蓝色   | 1             | 吴丹   | 生产入库    |       |
| エ厂入库   | 2015/10/21 |           | 豪华电摩-金龟-白色 | 4             | 吴丹   | 生产未入库   |       |
| TΓλĖ   | 2015/10/21 |           | 简易-小布丁-紫色  | 1             | - 早日 | 残次品     | X X 🕅 |

说明:1、配件管理,可以先入库,再出库;也可以不用入库,直接出库。

2、如果先入库、再出库的配件,可以在工厂层面形成进销存明细;没有入库再出 库的配件,不会统计在工厂层面的进销存内。

#### (2) 配件出库: 按钮【配件发货】

| が <b>尹</b> 凡 | 请选择 ⊻ |   |  |  |
|--------------|-------|---|--|--|
| 单 据 号 🔨      |       |   |  |  |
| 申请人          |       |   |  |  |
| STREET, DE   |       | ^ |  |  |
| 反反识明         |       | ~ |  |  |
| 选择配件         | 选择翻件  |   |  |  |

### (3) 配件出库流水查询: 按钮【发货查询】

| 部门切换: 风豪部 🔽 | 确 定   | 快捷菜单:请选择 🗸      | 安全库存 呆滞库存 |
|-------------|-------|-----------------|-----------|
| 发货查询        |       |                 |           |
| 查询条件        | ──请选择 | ┫─── 可以进行各种功能的组 | 且合查询      |
|             |       |                 | 查询        |
|             |       |                 |           |

### (4) 配件出库入库明细查询::按钮【配件库存】

| 查看配件库存 配   | 件入库操作 配件移库 | 骤作)<br>点击词 | 进入类别展开排 | 列  | 点击进 | 主入类别下明细 | 查询   |    |
|------------|------------|------------|---------|----|-----|---------|------|----|
| 配件类别       | 入库         | 出库         | 退库      | 移进 | 移出  | 库存      | 计划价格 | 合计 |
| 电动-豪华酷车-彪虎 | 39         | 37         | 1       | 0  | 1   | 2       |      |    |
| 电动-豪华-加多宝  | 42         | 51         | 9       | 1  | 1   | 0       |      | 9  |
| 电动-豪华-聚能   | 148        | 152        | 9       | 22 | 26  | 1       |      | Q  |
| 电动-豪华-聚优   | 49         | 55         | 10      | 0  | 4   | 0       |      |    |
| 电动-豪华款-风驰  | 89         | 86         | 0       | 2  | 5   | 0       |      |    |
| 由动亭华敦战廉    | 86         | 83         | 1       | 19 | 23  | 0       |      | Q  |

### (5) 配件移库操作: 按钮【配件库存】【配件移库】

| 移出配件 | <u>豪华雷霆王(唱)-黑</u> ———————————————————————————————————— |
|------|--------------------------------------------------------|
| 数量   | 3 到下面物品                                                |
| 移入配件 | 豪华-迅鹰 🦯 🔎                                              |
| 说明   | 盘库调整                                                   |
|      | 添加                                                     |

### (6) 在途配件: 按钮【配件发货】

|   | 当前发出配的 | ŧ         |      |     |     | 在途配件                          |               | 删除          |            |
|---|--------|-----------|------|-----|-----|-------------------------------|---------------|-------------|------------|
|   | 办事处    | 发货日期      | 出库单号 | 申请人 | 输入人 | 出库说明                          |               | 修改          |            |
| 1 | 北方办    | 2016/9/5  | 0    | 陈   | 曹产法 |                               |               | 1212        |            |
| 2 | 福建办    | 2016/3/31 | 0    |     | 曹产法 |                               |               |             | <b>X</b>   |
|   |        |           |      |     |     | 电脑板8 * 1个<br>液晶显示板(显卡)/块 * 1个 | 供水信号板定位器 * 1个 | 皮板机信号板 * 1个 |            |
| З | 福建办    | 2016/4/20 | 0    |     | 耿凤英 | 广东省肇庆市,宝龙制革有限公司2.21           | KW的水泵(葛明)     |             | <b>X</b> X |

说明: 风靡 erp 规定配件发出后,在部门没有收到确认前,均为在途配件,不会加入到部门库存。在途配件没有确认前可以进行修改、删除等操作,

## 3、销售管理部分

#### 1) 成品销售

(1) 成品销售做账: 按钮【机器销售】【机器销售操作】

| 查看成品销售 成品销售操 | 作销售资料汇总  | 3   |      | ,导入客户 | 3  |    |   |
|--------------|----------|-----|------|-------|----|----|---|
| 日期           | 2017/8/8 | _ 0 |      |       |    |    |   |
| 客户名称         |          |     |      |       |    |    |   |
| 说 明          | 1        |     |      |       |    |    |   |
| 选择成品         | 选择成品     | -   | 选择成品 |       |    |    |   |
|              |          |     | 成品名称 | 成品编号  | 数量 | 单价 | 1 |
|              |          |     | 成品名称 | 或品编号  | 教堂 | 単价 | _ |

#### (2) 成品销售流水查询、修改、审核、返回、删除:按钮【机器销售】

| 查看成品销售       | 成品销售操作 销售资料汇总 选择查询            | 部门                         |       |     |                       |
|--------------|-------------------------------|----------------------------|-------|-----|-----------------------|
| 查询条件: 201    | 5-10 🔽 至: 2017-08 🔽 🗟部 🔽 查询   |                            |       |     |                       |
| 【总部】销售       | 记录 🔪                          |                            |       |     |                       |
| 日期           | 客户名称                          | 成品名称                       | 销售价格  | 经手人 | 说 明                   |
| 1 2015/10/14 | 常州大华进出口(集团)有限公司               | 1800 <b>‡</b> J * 15072016 | 36700 | 管理员 | 5300美金*6.3*110%=36700 |
| 返回           | 自填写合同 目申请开票 成品未装<br>设置 杏 通时 段 | 审核返回、#                     | 11除   |     |                       |
| 2 2015/10/14 | 常州大华进出口(集团)有限公司               | 1800 <b>‡</b> ] * 15090807 | 36700 | 管理员 | 5300美金*6.3*110%=36700 |
| 返回 🗕         | · 填写合同 · 申请开票 成品未装            | 一一 修改备注                    |       |     |                       |
| 3 2015/10/14 | 江阴市敦澄进出口有限公司                  | 1800 <b>‡] * 1</b> 5090808 | 44000 | 管理员 | 江阴郭澄进出口:增7000美元       |
|              |                               |                            |       |     |                       |

(3) 部门成品库存查询、成品退厂、移库、回收等操作: 按钮【部门库存】

| 管看成品库存          | 成品管理页面   | 成品移库操作 | 成品回    | 女操作           |        |                 |
|-----------------|----------|--------|--------|---------------|--------|-----------------|
|                 | 1        |        |        |               | - ULIE | 1换新等情况下收回操作     |
| 【北方办】           | <b>库</b> | 计划作格   |        |               | ~ >m   |                 |
| 3200简           | 16051213 | 34000  | 入库     | 2016/6/13     | 曹产法    | YPC             |
| A               | シテカンホット  |        | 出库     | 2016/8/19     | 曹产法    | 己发15件           |
| × (             |          | 34000  | 移库到其   | <b>ま</b> 他部门、 | 或退厂    | 操作              |
| 【常州办】           | 库存       | 计划价格   | 017237 | CILL HP1 3 C  | -mac.  |                 |
| 1200 <b>‡</b> ] | 09030506 | 25000  | 入库     | 2009/3/11     |        | 09温办展会用,留在温州!!! |
| 部               | 门库存      |        | 出库     | 2017/1/2      | 陆颖     |                 |
| H               | 3/1-13   | 25000  |        |               |        |                 |
| 【电动车部           | 】库存      | 计划价格   |        |               |        |                 |

- 说明:1、成品回收直接进入部门库存;
  - 2、成品回收发生金额的,在回收时直接输入,审核后部门现金减少;
  - 3、成品退回工厂后,会挂在总部库存上方,有总部根据处理情况进行再入库或删除操作。

#### 2) 配件销售

#### (1) 配件销售做账: 按钮【配件销售】

| 日期   | 2017/8/8 | _ 🙆 |          |        | - 导入客 | ; jà |     |  |
|------|----------|-----|----------|--------|-------|------|-----|--|
| 客户名称 |          |     |          | _ /2 🐔 |       | 1    |     |  |
| 类型   | 一请选择~~   | -   |          |        |       |      |     |  |
| 说 明  |          |     | - 选择类型   |        |       |      |     |  |
| 现有积分 |          |     |          |        |       |      |     |  |
| 积分比例 | 3%       |     | 选择配件     |        |       |      |     |  |
| 选择配件 | 选择配件     | -   | ALL FOIL |        |       |      |     |  |
|      |          |     | #1/4 与15 |        | 44.03 | 24   | MA  |  |
|      |          |     | 自由主治利    |        | 颈里    | 甲1)( | 局11 |  |

说明: 类型如果选择赠送或维修使用, 销售不会发生金额。

(2) 配件销售流水查询、修改、审核、返回、删除::按钮【配件销售】(其他参照成品)

- (3) 部门配件退厂、移库、回收等操作: 按钮【配件库存】(其他参照成品)
- (4) 部门配件库存查询: 按钮【配件库存】

| 按办事处查询 | : 电动车部 🗸 有库存 🔽 |             |     |    |    | 1    | 看明细   |      |    |  |
|--------|----------------|-------------|-----|----|----|------|-------|------|----|--|
| 办事处    |                | 配件名称        | 入库  | 出库 | 库存 | 威本价格 | 合计    | 实际盘库 | 说明 |  |
| 电动车部   | 销售废品           |             | 100 | 4  | 96 |      |       |      |    |  |
| 电动车部   | 维修收入           | 可以远挥有库存、元库存 | 50  | 4  | 46 |      |       |      |    |  |
| 电动车部   | 简易-骏马(Z)-粉色    |             | 46  | 2  | 44 | 775  | 34100 |      |    |  |
|        |                |             |     |    |    |      |       |      |    |  |

### (5) 部门配件进销存查询::按钮【配件查询】

| Hart |         | न ग | 以进行各种 | 相合查询         |
|------|---------|-----|-------|--------------|
| 查询条件 | ──请选择 ► |     |       |              |
|      | 时间段:    |     |       | (两个日期都选条件生效) |
|      |         |     |       | 查询           |

# 3) 票据申请:按钮 【票据信息】

| 查看票据信息 添加票据信 | 息                                                                                                    |
|--------------|----------------------------------------------------------------------------------------------------|
| 客户名称         | 北京北革皮业有限公司                                                                                                    |
| 物品名称         | 输送机                                                                                                    |
| 开票金额         | 23000                                                                                                    |
| 商品类别         | 机器票 ☑ 必须导入客户,以后该票据信                                                                                                 |
| 办 事 处        | 北方办 ☑ 息会在客户资料中。                                                                                                    |
| 开 票 处        | 风靡软件                                                                                                    |
| 票据属性         | 増値票 🔽                                                                                                    |
| 状态           | 宗急 ▼<br>注: 状态选项已即次。其中<br>1. 常急 "为马上就需要开票的状态<br>2. "即开"为一寸调整就开的状态<br>3. 可开"为有寸划就开出<br>4. "月开"每月开一次<br>5. "智慧"等待安排后开出 |
| 备 注          | 开票沒料:北京北華皮让有限公司<br>开户:0000000000<br>账号:0000000000000000000000000                                                    |

说明:票据信息一般有销售部门申请,财务寄出后信息存档备查。

### 4) 销售收款

### (1) 现金收款: 按钮【财务管理】

1、收款输入

| 查看财务管理 财务输入页页 | <u>مَ</u>   |
|---------------|-------------|
| 日期            | 2017/8/8    |
| 办 事 处         | 北方办 🔽       |
| 类 型           | 现金收款 🖌      |
|               | 保定诺斯特皮革有限公司 |
| 金额            | 23333       |
| 说 明           | 机器款         |
| 费用明细          |             |
|               | 确 认         |

2、输入后核对、审核。

| 未确认财务信息 |       | 信息       |     |     |       |    |      | 点击查看客户明细 审核入账 ——                               |                     |
|---------|-------|----------|-----|-----|-------|----|------|------------------------------------------------|---------------------|
|         | 单据号   | 日期       | 办事处 | 经手人 | 金额    | 收支 | 当前余额 | 湖                                              | -                   |
| 1       | 12730 | 2017/8/8 | 北方办 | 管理员 | 23333 | 收入 | 现金收款 | 【保定诺斯特皮革有限公司】→【北方办】,现金收款, 说明: 机器款              | <b>X</b> × <b>V</b> |
| 2       | 15747 | 2016/7/4 | 北方办 | 张西  | 500   | 岦  | 当前余额 | 【日常开支】→【办事处机器业务费】(张西),说明:付洪晓花(华尚家居)3.2米(简)业务费。 | ₫ 🗱 🗹               |

说明:现金收款默认为部门账户。

(2) 银行收款: 按钮【收款信息】

1、总部财务输入操作;

| E #   | 2017/8/9          |
|-------|-------------------|
| 客户名称  | 北京爱依瑞斯家具有限公司      |
| 收到金额  | 20000 人方面         |
| 类型    |                   |
| 办 事 处 | 北方办 💟 🖌 収款银行      |
| 汇入银行  | 04风靡软件中国银行        |
| 备注    | 单号: 2000000321567 |

#### 2、部门确认操作

| Imil | <sup>查看收款信息</sup> | 添加收款信息                 |       |     |          |     |                                                                                            | _    |
|------|-------------------|------------------------|-------|-----|----------|-----|--------------------------------------------------------------------------------------------|------|
| 1    | 按月份 🗸             | 2017-08 2017-08        |       |     |          |     | 上十一一, 14, 10, 11, 11, 11, 11, 11, 11, 11, 11, 11                                           |      |
|      | 日期                | 客户名称                   | 收到金额  | 办事处 | 汇入银行     |     | _                                                                                          |      |
| 1    | 2016/8/19         | <b>喜临门北方家具有限公司北方</b> 办 | 10800 | 北方办 | 11110    | 陆小平 | 2016/8/17 转版 0 0 5.7405E+17 喜临  北方家具有限公司 采购款 0 10,800.00                                   | 风未确认 |
| 2    | 2016/8/30         | 福建普田和诚鞋业公司一总部          | 4299  | 福建办 | 01风靡电子工行 | 陆小平 | 2016-08-30 转账 0 00000000000000 83300120180000448 福建和诚鞋业有限公司 货款<br>0.00 4,299.20 932,158.88 | 风未确认 |
| 3    | 2016/8/24         | 莆田康达鞋机一福建办             | 18000 | 福建办 | 01风靡电子工行 | 陆小平 | 2016/8/24 转账 0 0 9.04051E+21 莆田慷达机械有限公司 货款 0 18,000.00                                     | 风未确认 |
| 4    | 2016/9/3          | 广东办 (临时过渡账用) 一广东办      | 30000 | 广东办 | 01风靡电子工行 | 陆小平 | 2018/9/2 转账 0 0 6.40558E+11 东莞市金柄源实业有限公司 里皮机款 0 30,000.00                                  | 风未确认 |

| 2 查看收款信息    | Ĵ                                                                           |              |
|-------------|-----------------------------------------------------------------------------|--------------|
| 日期          | 2016/8/19                                                                   |              |
| 客户名称        | 喜临门北方家具有限公司                                                                 | 删除信息         |
| <b>收到金额</b> | 10800 加果客户选择错误,占击这里进行修改                                                     | <del>6</del> |
| か 事 处       | 北方办 确认入账 一个个口,一个个口,一个个口,一个个口,一个个个                                           |              |
| E入银行        | 01风靡电子工行                                                                    | 修改信息         |
| 备 注         | 2016/8/17 转账 0 0 5.7405E+17 喜临门北方家具有限公司———————————————————————————————————— |              |
|             | 确认收款                                                                        |              |

# 4、业务管理部分

### 1) 订货信息

# (1) 部门发布订货信息: 按钮【订货信息】

| 客户名称 | 超常集团公司             | 🔎 添加客户             |
|------|--------------------|--------------------|
| 物品名称 | 3200切割机1他          |                    |
| 销售价格 | 35600              |                    |
| 联系人  | 杨小姐                | 占击这里添加F            |
| 联系电话 | 123456789076       | 土设田派 有客户           |
| 付款方式 | 3-6-1              |                    |
| 信誉度  | <u>好</u>           | 別を自行り              |
| 办事处  | 北方办 🔽              |                    |
| 类 别  | 代理商                |                    |
| 发票类型 | 増值票 🖌              |                    |
| 备注   | 20天到货,发货地址:河北石家庄市, | 收货人:周先生13907623456 |

# (2) 各部门协调跟进管理 按钮【订货信息】

1、添加跟进备注

| 2 | 2015/9/29 | 河南办                                 | 3400喷浆机    |
|---|-----------|-------------------------------------|------------|
|   |           | 付款方式: 1                             | 电话:1       |
|   |           | 说明: 钱工订, 30天交货, 预付快到                |            |
|   |           | 该定单最新进展: 2015/9/29 管理员 做好即发,地址问钱工 🛠 | 1. 1. 1. 1 |
|   |           | 该定单最新进展: 2017/1/25 陆颖 11 🛠          | 追加信息       |
|   |           |                                     | 夏          |

2、审核发出

| 查看外办库存 人 成品发出操作 | 出库数据汇总 |
|-----------------|--------|
| 办事处             |        |
| 单 据 号           |        |
| 发货说明            |        |
| 订货信息            | p'     |

3、存档管理

|       | 508        | _   |                      |          |      |     |                                                             |  |  |  |  |  |
|-------|------------|-----|----------------------|----------|------|-----|-------------------------------------------------------------|--|--|--|--|--|
|       | 工厂已发货的定单   |     |                      |          |      |     |                                                             |  |  |  |  |  |
| Alch. | 2016/6/29  | 潘文光 | 河南白襄转鼓厂(孙永<br>安,孙小陆) | 3米改打(全套) | 常州风靡 | 总部  | 打印染上、下都不要。客户比较急,争取2-3天发货。具体不清楚的问陆工(改<br>打印钒器是我们2001年的) 点击存档 |  |  |  |  |  |
|       | 0 2016/7/2 | 陈福临 | 温州市艾卡菲妮鞋业有限<br>公司    | 2400简    | 常州风靡 | 温州办 | 有货请发 温州2036楼都三期浙江利尔电气有限公司内一楼 陈期辉137775500<br>0.13957777626  |  |  |  |  |  |
|       |            |     |                      |          |      |     | 听通知发货.温州市瑞安东新工业区澳丰鞋厂内[小云手工鞋厂]陈积云13587523                    |  |  |  |  |  |

4、历史订单查询

| + <b>*</b> N |       |  |
|--------------|-------|--|
| の 争 欠        |       |  |
| 查询方式         | 请选择 🗸 |  |
| 查询条件         |       |  |

说明:1、订货信息一般有业务部门发布,生产部据此组装生产及发货。

- 2、订单信息需要审核后才能发出,发出时,成品出库单需要导入订单信息编号, 否则不能发出。
- 2) 客户管理
- (1) 添加客户资料(参照基础设置)
- (2) 客户档案查看、修改、管理: 按钮【客户资料】

|          | 所属区域            | 北方客户             |          |                 |                 |      |       |            |                                       |             |       |
|----------|-----------------|------------------|----------|-----------------|-----------------|------|-------|------------|---------------------------------------|-------------|-------|
|          | 联系人             | 杨国生              |          |                 |                 |      |       |            |                                       |             |       |
|          | 手机              | 13801321371      | -        |                 |                 |      |       |            |                                       |             |       |
|          | 电 话             | 010-89477518     |          | ~               |                 |      |       |            |                                       |             |       |
|          | 传真              |                  |          | 1               | <b> </b>        |      |       |            |                                       |             |       |
|          | 地 址             | 北京市輸送区南联         | 自然样东路11号 |                 |                 |      |       |            |                                       |             |       |
|          | 备注              |                  |          |                 |                 |      |       |            |                                       |             |       |
|          | 欠款              | 0                |          |                 |                 |      |       |            |                                       |             |       |
|          | 催軟信息            |                  |          |                 |                 | 修改   | ζ     |            |                                       |             |       |
| <u> </u> | EI 377.140      |                  |          |                 |                 |      | -     | 各尸明        | 到田                                    |             |       |
|          |                 |                  |          | 客户全部            | 往来账目            | -    |       |            |                                       | 票据信         | 記     |
| 办事处      | 日期              | 明细               |          |                 | 收入              |      | 支出    | 结存         | 备注                                    | /           |       |
|          | 上年度             | 期初欠款             |          |                 |                 |      | 0     | 0          | /                                     |             |       |
| 北方办      | 2012-5-3        | 北京曲美家具集团有限公司 ->  | 风靡电子工行   |                 | 3               | 1500 |       | -31500     | 北京曲美沙发制造有限公司                          |             |       |
| 北方办      | 2012-5-3        | 3200简 * 11120505 |          |                 |                 |      | 35000 | 3500       |                                       |             |       |
| 北方办      | 2012-5-15       | 北京曲美家具集团有限公司 ->  | 风靡电子工行   |                 | tin a second    | 3500 |       | 0          | 北京曲美沙发制造有限公司                          |             |       |
| 北方办      | 2012-12-28      | 北京曲美家具集团有限公司 ->  | 现金收款     |                 |                 | 500  |       | -500       | 维修费。                                  |             |       |
| 北方办      | 2012-12-28      | 客户购买:维修收入 * 1    |          |                 |                 |      | 500   | 0          |                                       |             |       |
|          |                 |                  |          |                 | 3               | 5500 | 35500 |            |                                       |             |       |
|          |                 |                  |          |                 | -<br>EDDI#      |      | 1     |            | · · · · · · · · · · · · · · · · · · · |             |       |
|          | 3#8             | 奈見               | 帝县未知     | 示 编辑<br>工 画 今 部 | (18579400<br>届社 | п    | 変か    | 山法上        | 计本                                    | <b>赤寒</b> か | 1     |
| 1        | 4909<br>012-5-3 | 3.2米(简)          | 机器票      | 35000           | 增值票             | 常    | 州风靡   | 中间八<br>陆小平 | 17033<br>紧急                           | 北方办         | ◎ 己开票 |

(3) 客户档案转移(从1部门移动到2部门): 按钮【客户资料】 说明: 修改区域即可(需要全部权限人员操作)

(4) 客户合并:按钮【客户设置】(把重复的两个客户合并在一起)

|               | 法合选基本的社           |   |
|---------------|-------------------|---|
| 合开到(合开后保留的各户) | <u>海丁</u> 视 萨 服 师 | P |
| 被会并(会并后删除的客户) | 海宁三禽服饰            |   |

说明: 客户合并只能在部门内部, 跨部门的先要移动到本部门, 再进行合并。

#### 3) 应收款管理

(1) 应收款查询: 按钮【应收账目】

| ====□□□□□□□□□□□□□□□□□□□□□□□□□□□□□□□□□      |     |      |      |      |       |                    |  |  |  |  |  |
|--------------------------------------------|-----|------|------|------|-------|--------------------|--|--|--|--|--|
| 按办事处查询: 风嘉部 🗹 🛛 查查详细能息 📥 点击进入明细展开 点击进入客户明细 |     |      |      |      |       |                    |  |  |  |  |  |
| 关联客户                                       |     |      |      |      |       |                    |  |  |  |  |  |
| 客户                                         | 办事处 | 期初欠款 |      | 当前欠款 |       | 说 明                |  |  |  |  |  |
| 1 河南丁集马德友(杰)                               | 总部  | 期初欠款 | 0    | 当前欠款 | 31694 | 常州风靡对账信息 2017-8-19 |  |  |  |  |  |
| 2 海宁瑞星皮革有限公司                               | 总部  | 期初欠款 | 5040 | 当前欠款 | 20980 | 常州风靡对账信息 2017-8-19 |  |  |  |  |  |
| 3 山东德信皮业有限公司(总部)                           | 总部  | 期初欠款 | 0    | 当前欠款 | 6920  | 常州风靡对账信息 2017-8-19 |  |  |  |  |  |
| 4 山东沂南大顺(更名沂南华龙经贸)(总部)                     | 外贸部 | 期初欠款 | 5400 | 当前欠款 | -296  | 常州风靡对账信息 2017-8-19 |  |  |  |  |  |
| 5 连云潜源泰皮业有限公司                              | 总部  | 期初欠款 | 0    | 当前欠款 | 160   | 常州风靡对账信息 2017-8-19 |  |  |  |  |  |
| 6 菏泽市卓越皮业有限公司开发区分公司(总部)                    | 总部  | 期初欠款 | 0    | 当前欠款 | 8820  | 常州风靡对账信息 2017-8-19 |  |  |  |  |  |
|                                            |     |      |      |      |       |                    |  |  |  |  |  |

(2) 打印对账单: 按钮【应收账目】【查看详细信息】

说明:风靡 erp 不支持网络直接打印,需要复制电子表格后再打印

#### 5、售后管理部分

(1) 安装记录: 按钮【装机记录】

| 查看装机记录 添加装机试 | 汞           |          |
|--------------|-------------|----------|
| 日期           | 2017-08-01  |          |
| 客户名称         | 安微界首        | <i>p</i> |
| 机器编号         | 20140701    | 一        |
| 联系人          | 老吴          |          |
| 联系电话         | 13945678111 |          |

(2) 安装记录修改、删除、查询: 按钮【装机记录】【查看装机记录】

| 查看装机记录      | 添加装机记录 按月 | 份查询               | We The   | 町市人たちました |     |  |  |
|-------------|-----------|-------------------|----------|----------|-----|--|--|
| 按月份查询:      | 2014-11 j | 自加备注              | 修叹、删除寺操作 |          |     |  |  |
| 日期          | 客户名称      | 机器名称              | 安装人员     | 输入大      | 办事处 |  |  |
| 1 2014/11/8 | 桑坡丁作俭     | 1800#J * 14012018 | 芦立华 张建   | 芦立华      | 河南办 |  |  |
| 装机筒述: 正     | =常        |                   |          |          |     |  |  |
| 装机简述: 正     |           |                   |          |          |     |  |  |

(3) 维修记录: 按钮【工作回单】(其他参照【安装记录】)

(4)维修记录修改、删除、查询:按钮【工作回单】(其他参照【安装记录】)(5)客服平台:按钮【客服专用】

| TIFI          |                                 | 查看安装流水                               |      | 回访后存档 |      |     |     |    |
|---------------|---------------------------------|--------------------------------------|------|-------|------|-----|-----|----|
|               |                                 | 大手做修法上                               | 工作回  | ₽.    |      |     |     |    |
|               | 日期                              | 一 但 信 纸 書种图称 /                       | 机器名称 | 维修人员  | 合计收费 | 输入人 | 办事处 | 明细 |
| 2             | 013/1/6                         | 温州米雷皮件厂[谢顺]                          |      | 肖兆友   | 450  | 肖兆友 | 温州办 | Q  |
| ti<br>E<br>▶I | 故障及处理: 重成<br>日期: 2017/8/21<br>▶ | 金達尺,換发光板11节.<br>輸入人:管理员 香戸斎意 ※ 追加回访结 | í果   |       |      |     |     |    |
| 2 2           | 013/1/8                         | 巨溪                                   |      | 肖兆友   | 50   | 肖兆友 | 温州办 |    |
| 故             | 故障及处理: 量度                       | 2气缸不打印,色带也不走,玻璃上积灰,清理后正常。            |      |       |      |     |     |    |
|               |                                 |                                      |      |       |      |     |     |    |

说明:客服专用的流水应在回访结束进行存档,没有存档的将始终挂在流水。

#### 6、生产管理部分

1) 生产计划

(1) 制定生产计划: 按钮【生产计划】

审核

V

| 部门     | 总部财务 V          |
|--------|-----------------|
| 添加机器名称 | 确 定             |
|        | 一 一 首牛更建立物品欠称   |
| 部门     | 总额务⊻ □□□女娃亚物础石标 |
| 名 称    | 请选择 🔽           |
| 编号     | 选择生产产品          |
| 完成日期   |                 |
| 当前库存   |                 |
| 备注     |                 |
| 计划成本   |                 |

说明: 生产计输入后会展示在首页, 方便操作管理

### (2) 生产计划跟进管理

# 按钮【生产计划】【查看生产计划】

| 查看生产计划 输入生产<br>按部门查询: 总部 | 计划        |          | / 进度追踪 | 、备注  |      | 存档按钮 | 历史查询 | /   |      |
|--------------------------|-----------|----------|--------|------|------|------|------|-----|------|
| 名称                       | 编号        | 制定日期     | 完成日期   | 当前库存 | 计划成本 | 备注   | 是否批准 | 輸入人 | 查看全部 |
| 立式机                      | 16090204  | 2016/9/3 | 9      | 0    | 0    | 1800 | 已批准  | 曹产法 |      |
|                          | 2         |          | D §    |      |      |      |      |     |      |
| 卧式机[简]                   | 16090203  | 2016/9/3 | 9      | 0    | 0    | 1800 | 已批准  | 曹产法 | 返回 💾 |
|                          | <b>bb</b> |          |        |      |      |      |      |     |      |
| 伸展型[2]                   | 16090102  | 2016/9/1 | 9      | 0    | 0    | 3200 | 已批准  | 曹产法 | 液回 💾 |

### 2) 计划领料

### (1) 制定计划领料: 按钮【计划领料】【添加计划】【添加模块】

1、建立计划名称

| 计划领料 添加 | 产品名称 (1)           |        |
|---------|--------------------|--------|
|         | 编号                 | 安排领料计划 |
| 计划名称:   | 32000 病涂机-20170810 |        |
| 部门:     | 总部 🖌               |        |
|         |                    | 确定     |

2、建立领料部门(如电工领料、钣金组领料等)

| 计划领料 添加模块  |                            |
|------------|----------------------------|
|            | 《32006意涂机-20170810》 领料模块输入 |
| 模块名称: 电工领料 |                            |
|            | 确定                         |
|            | 「「「「「」」                    |

### 3、输入领料内容、数量

| 计划领料 修改机 | 莫块                    |               |      |                                                                                                    |        |    |      |
|----------|-----------------------|---------------|------|----------------------------------------------------------------------------------------------------|--------|----|------|
|          |                       | 修改领料模块        | 百法   | 接输λ材                                                                                                    | 彩乞称    |    |      |
| 模块名称:    | 3200喷涂机-20170810-电工领料 |               |      | 194 (1897) - VIII - VIII - VIII - VIII - VIII - VIII - VIII - VIII - VIII - VIII - VIII - VIII - VIII - VIII - V | 11.010 |    |      |
|          |                       |               |      |                                                                                                    |        | -  |      |
| 调用模板     |                       | 领料模块明细        |      |                                                                                                    |        | 2  | な加物品 |
| 编号       |                       | 物品名称          | 所属类别 | 规格                                                                                                    | 型号     | 数里 | 单位   |
|          | 一 用领料模块导入材料明细         |               |      |                                                                                                    |        |    |      |
|          |                       | <b>《</b> 点击返回 |      |                                                                                                    |        |    |      |

|                |    | 模板明细 可以(                           | 修改为5 |        | 倍数 1 |       |     |
|----------------|----|------------------------------------|------|--------|------|-------|-----|
| 植快 <u></u> 2称: | 编号 | 物品名称                               | 货架   | 所属类别   | 数里   | 库存    |     |
| 1960CHLIND     |    | 欧姆龙开关(键盘开关用)/付                     | 10   | 技术部原材料 | 2    | 2609  | *   |
| 用模板            |    | 插座-XH2.54-(2-20)P直、弯/付(打印机主板<br>用) | 10   | 技术部原材料 | 1    | 6775  | *   |
| /细写            |    | ₡3白发红/白发绿、₡5mm白发红/白发白/个            | 10   | 技术部原材料 | 2    | 16357 | *   |
|                |    | 打印机键盘-FM110-JFB2                   |      | 技术组线路板 | 1    | 550   | . * |
|                |    | 可以看到当前库存,便于 加入;                    | 须料模块 |        |      |       |     |

# (2) 计划领料执行: 按钮【计划领料】

1、仓库领出操作:

|    | 1800卧式机[简]-16090203领科计划 |      |    |  |     | 输    | 入领料模块 |
|----|-------------------------|------|----|--|-----|------|-------|
|    | 複块名称                    |      |    |  | 领料人 |      |       |
|    |                         |      |    |  |     |      |       |
|    | 模块名称:电工                 |      |    |  |     | 打印   |       |
| 编号 | 物品名称                    | 所属类别 | 规格 |  | 数里  | 计量单位 | 库存    |
|    | 德力西2插104/只              | 电气用品 |    |  | 1   |      | 192   |
|    | 德力西3插10A/只              | 电气用品 |    |  | 2   |      | 158   |
|    | 德力西接线端(20芯)/条           | 电气用品 |    |  | 1   |      | 30    |
|    | 德力西-宁波控制开关常用/只 点击领料     | 电气用品 |    |  | 1   |      | 39    |
|    | 旋钮开关(德力西LA18)/只(量革机用)   | 电气用品 |    |  | 1   |      | 126   |
|    | 180上下光扫描/套              | 组装类  |    |  | 1   |      | 4     |
|    | 修改 刪除 领料                |      |    |  |     |      |       |

### 2、财务负责审核、生成领料单操作:

| 计划领料 领料汇总 |      |        |          |    |
|-----------|------|--------|----------|----|
| 按部门查询: 总部 | 生成领料 | 4汇总单   |          |    |
| 计划名称      | 部门   | 模块名称   | 领料日期     |    |
| 88        | 总部   | 9      | 2017/8/9 | 钣金 |
| 88        | 总部   | 测试     | 2017/8/9 | 仓库 |
|           |      | 转为出库单据 |          |    |

#### 3、领料完毕生产部门存档操作:

|                  |    |              | 计划名称 |             | 部门   | 安排日期      |      |
|------------------|----|--------------|------|-------------|------|-----------|------|
| 1800-20150510喷涂机 |    |              |      |             | 总部   | 2017/1/16 | 完成领料 |
| 9                | 钣金 | 2017/8/9 料已领 |      | 领料完成占       | 由在 稻 |           |      |
| 测试               | 仓库 | 2017/8/9 料已领 |      | ONTI JUNION |      | -         |      |

说明:风靡 erp 在计划领料结束后,需要转为一张合并的领料单方可从仓库扣除。

### (3) 应用计划领料编制采购计划: 按钮【计划领料】

|    | 模板明细 🔫 — 通过语                         | 周田樟板   | - fi   | 動 1 |        |   |
|----|--------------------------------------|--------|--------|-----|--------|---|
| 编号 | 物品名称                                 | 货架     | 所属类别   | 数里  | 库存     |   |
|    | 三极管-3904、8050、9015、9014/个            | 10     | 技术部原材料 | 1   | 6185   | * |
|    | 插头- S端子/只电脑健盘用插头 输入                  | 生产台数   | 技术部原材料 | 1   | 241    | × |
|    | 插座-CH5.08-(2-5)P/只(电脑板,皮扫用)          | 10     | 技术部原材料 | 2   | 1369   | * |
|    | 插座-针-黑.弯.直插/(10-26芯)个 获知             | 材料库存   | 技术部原材料 | 7   | 3800   | * |
|    | 电池、电池座2032/付                         | 10     | 技术部原材料 | 1   | 19     | * |
|    | 电解电容-100#F/16V/只                     | 10     | 技术部原材料 | 9   | 8051   | * |
|    | 电容-独石CT102/104/105/222/223/471黄、绿色/只 | 10     | 技术部原材料 | 13  | 12133  | * |
|    | 电容-圆片CC15、101、30、20p、331P/只          | 10     | 技术部原材料 | 4   | 6545   | * |
|    | 电阻-1/4째/只                            | 10     | 技术部原材料 | 40  | 130281 | * |
|    |                                      | 11/201 |        |     |        |   |

7、采购管理部分

1) 采购申请: 按钮【采购信息】

| 部门   | 1 | 风豪部 🔽 |      |        |
|------|---|-------|------|--------|
|      | 1 | 购买品 🗸 | <br> |        |
| 状态   |   | 紧急 🗸  |      |        |
| 目前库存 |   |       |      |        |
| 霊购数量 |   |       |      |        |
| 备注   |   | -     |      | <br>确定 |
|      |   |       |      |        |

| 日期       | 部门   | 物品        | 类别                                                                                                    | 状态 | 目前库存 | 需购数里  | 输入人 |          | 备注 |
|----------|------|-----------|----------------------------------------------------------------------------------------------------|----|------|-------|-----|----------|----|
| 2017/8/9 | 总部   | 色带        | 购买品                                                                                                    | 紧急 | 1    | 5     | 管野  | 最迟到厂时间7天 |    |
| 2017/8/9 | 总部财务 | 6分镀锌管2㎜厚度 | 购买品                                                                                                    | 一般 | 2    | 6米20根 | 管野  | 10天到厂    |    |
|          |      | k.        | The state of the state of the s |    |      |       |     |          | -  |

### 2) 采购信息跟进管理: 按钮【采购信息】

| 查看采购信息   | 输入采购信息 |   |     |     |      |      |     |            | 压由本海 |          |
|----------|--------|---|-----|-----|------|------|-----|------------|------|----------|
| 按部门查询:   | 风豪部 🔽  |   | 跟   | 进信息 | 输入   |      |     | 执行完毕存档     | 川又旦呵 |          |
| 日期       | 物品     | / | 类别  | 状态  | 目前库存 | 需购数量 | 输入人 |            | 备注   | <br>查看全部 |
| 2017-8-9 | 水泵 🎽   |   | 购买品 | 紧急  | 1    | 5    | 管理员 | 必须在8月10号到厂 |      |          |
|          |        |   |     |     |      | 复    |     |            |      |          |
|          |        | _ |     |     |      | ~    |     |            |      |          |

## 3) 采购付款

### (1) 现金付款: 按钮【财务管理】【财务输入页面】

| 查看财务管理 财务输入页面 | ∠ 类型:现金付款                |
|---------------|--------------------------|
| 日期            | 2017/8/22                |
| 办 事 处         | ◎部 ▼                     |
| 类 型           | 现金付款(部门)<br>老厂常州汇邦电子有限公司 |
| 金额            | 23312                    |
| 说 明           | 电子元器件款                   |
|               | 光电管1000<br>晶振3000        |
| 费用明细          |                          |

### (2) 银行付款: 按钮【付款信息】【添加付款信息】

| 日期    | 2017/8/22 👔 👔 🖌 导入供应商 |
|-------|-----------------------|
| 供应商名称 | 老厂常州金鑫水暖装饰经营部         |
| 支付金额  | 2000                  |
| 类型    | ○ 现金 ● 银行             |
| 部门    | 总部 🔽                  |
| 支付银行  | 04风靡软件中国银行            |

(3) 付款审核:

### a、现金付款审核:按钮【财务管理】【未确认财务信息】

| 1 | 未确认财务 | 信息       |      |     | 击点    | 进入住 | 共应商往 | 来 修改 删除 审核                                     |         |
|---|-------|----------|------|-----|-------|-----|------|------------------------------------------------|---------|
|   | 单据号   | 日期       | 办事处  | 经手人 | 金额    | 收支  | 当前余额 | 说明                                             | -       |
| 1 | 3676  | 2016/7/8 | 风靡电子 | 曹洁  | 35    | 支出  | 现金付款 | 【天宁区天宇琴娇电器经营部】→【风廱电子】,,说明:发票号05825740          | 14 × 12 |
| 2 | 3675  | 2016/7/8 | 风靡电子 | 曹洁  | 8400  | 支出  | 现金付款 | 【老厂常州市瑞凌电机电器厂说明; 步进电机】→【风靡电子】,,说明: 发票号18263100 | ₫ 🗱 🗹   |
| 3 | 3674  | 2016/7/8 | 风靡电子 | 曹洁  | 19483 | 支出  | 现金付款 | 【老厂常州市申吉机电设备有限公司】→【风靡电子】,,说明: 发票号19146460      | ₫ 🗱 🗹   |
| 4 | 3673  | 2016/7/8 | 风靡电子 | 曹洁  | 630   | 支出  | 现金付款 | 【老厂常州市望城机电设备有限公司】→【风靡电子】,,说明: 发票号18322945      | ਡ ≈ ⊻   |
| 5 | 3672  | 2016/7/8 | 风靡电子 | 曹洁  | 450   | 支出  | 现金付款 | 【老厂常州市五湖机电设备有限公司说明:皮带盘】→【风靡电子】,,说明:发票号29424468 | ₫ 🗱 🗹   |
|   |       |          |      |     |       |     |      |                                                |         |

说明:现金付款是从部门账户付出,只能授权人员审核。

b、银行付款审核:按钮【付款信息】【查看付款信息】

|   | E看付款信息 >>>>>>>>>>>>>>>>>>>>>>>>>>>>>>>>>>>> | 参加付款信息 各种组合查 2017-08 ▼ 2017-08 ▼ | 询功能  | <b>击进入</b> 3 | 客户明细     |     | 点击进入审核、修改、删除等操作 |      |
|---|---------------------------------------------|----------------------------------|------|--------------|----------|-----|-----------------|------|
|   | 日期                                          | 供应商名称                            | 金额   | 办事处          | 汇入银行     | 输入人 | 备注              |      |
| 1 | 2016/8/9                                    | 丹阳骏达 (严俊伟)                       | -27  | 电动车部         | 18冲(调)账户 | 朱云香 | 调账              | 风未确认 |
| 2 | 2016/2/20                                   | 无锡长婴前叉                           | 3000 | 电动车部         | 现金付款     | 朱云香 | 先付3000          | 风未确认 |
| 3 | 2016/8/29                                   | 车间工具类。自用类                        | 1440 | 风豪部          | 现金付款     | 杨运连 | 票据7             | 风未确认 |
| 4 | 2016/8/27                                   | 常州市顺世贸机电有限公司                     | 725  | 风豪部          | 现金付款     | 耿凤英 | 32              | 风未确认 |

说明:银行付款是从工厂银行账户付出,有工厂财务发布付款信息、采购部门确认审核。 此外,在工厂的实际操作中,很多企业更多是采用**部门转款,把付款转到采购部门账户, 有采购部门用现金付款进行二次操作**,这样的好处是:如果是多部门运行,便于核算各 部门用款;再可以防止财务输入供应商错误,使操作更畅通。

#### 4) 供应商管理

- (1) 添加供应商资料 (参照基础设置)
- (2) 供应商资料管理: 按钮【供应商资料】

| (供应商列表)         | 新建供应商 区域管理 模糊查询   |                  |     |        |        |        |    |    |
|-----------------|-------------------|------------------|-----|--------|--------|--------|----|----|
| 模糊查询            | 重调 电机波            | <del>1</del> 入明细 |     |        | 点击进入修改 |        |    |    |
| 3选择区域           | 单位名称              | 电话               | 联系人 | 主供物品   | 入库金额   | 付款     | 结存 | 修改 |
| 田北方办            | ABB电机(上海昊磊工贸有限公司) | 13046672820      | 陈长满 | ABB电机  | 7310   | 7310   | 0  | Ø  |
| 由·常州办           | PVC管(常州市江曲建材有限公司) |                  |     |        | 2381   | 2381   | 0  |    |
| 田 电动车部<br>日 风豪部 | SEW-传动设备(苏州)有限公司  | 15806129737      | 石立飞 | 压花机减速机 | 101207 | 101207 | 0  |    |

| 共应商列表           | 新 | 建供应商      | 区域管理 |                       |      |      |      |     |
|-----------------|---|-----------|------|-----------------------|------|------|------|-----|
| 模糊查询            |   |           | 查询   |                       |      |      |      |     |
| 选择区域            |   |           |      | 点击展开全部入库单据 / 点击查看单据明细 |      |      |      |     |
| 化方办             |   | 供应商往来账    |      |                       |      |      |      |     |
| 常州办             |   | 采购清单      |      | ABB电机(上海昊磊工贸有限        | 公司)  |      |      |     |
| 电动车部<br>- 一     |   | 日期        | 办事处  | 明细                    | 收入   | 支出   | 应付   | 备注  |
| ()景部            | 1 | 2015/8/5  |      | 入库单电脑单号[3924]         | 7310 |      | 7310 | 已审核 |
| 电动四轮 半 兴<br>5 帝 | 2 | 2016/7/21 |      | 入库单电脑单号[5541]         | 0    |      | 7310 | 未审核 |
| 2)向<br>2)高令部供応  | 3 | 2015/8/5  | 风豪部  | 现金付款                  |      | 7310 | 0    | 7   |
| 「東王即氏辺          |   |           |      | 合计                    | 7310 | 7310 |      |     |

# (3)供应商应付账款查询:按钮【应付账款】

|        | « | 個 | 看应付账目                  |     |           |          |        |                    |
|--------|---|---|------------------------|-----|-----------|----------|--------|--------------------|
| 计划领料   | ^ |   | 技師「道询: 总部 📌            | 细   |           |          |        |                    |
| 物品管理   |   |   | 客 户                    | 办事处 | 入库金额      | 付款       | 结存     | 说 明                |
| 月末结算   |   | 1 | 老厂常州汇邦电子有限公司           | 总部  | 750       | 24062    | -23312 | 常州风靡对账信息 2017/8/22 |
| 计划成本   |   | 2 | 老厂常州金鑫水暖装饰经营部          | 总部  | 598       | 2598     | -2000  | 常州风靡对账信息 2017/8/22 |
| 日本の一般の |   | 3 | 老厂常州许氏木制品包装有限公司        | 总部  | 12566.098 | 12100.14 | 465.96 | 常州风靡对账信息 2017/8/22 |
| 山田市日   |   | 4 | 老厂常州市天宁区得力电容器专营店       | 总部  | 560       | 0        | 560    | 常州风靡对账信息 2017/8/22 |
| 目的工作本  |   | 5 | <b>老厂常州卓念气动波压有限</b> 公司 | 总部  | 37326     | 37086    | 240    | 常州风靡对账信息 2017/8/22 |

### 8、仓库管理部分

#### 1) 材料入库: 按钮【入库单据】【添加单据】

1、建立入库单据

|                     | 入库单据输入   |
|---------------------|----------|
| 手工单号 / 231233 入库    | 单据号      |
| 往来单位 老厂常州市鸡发包装装潢材料厂 | <i>P</i> |
| 经办人 陆               |          |
| 部门 总部 🔽             |          |
| 说 明 包装材料            |          |
| 说明         包装材料     |          |

#### 2、添加入库内容,

| 入库单据     | <b>隆</b> 看入库单 |      |                          |         |           |          |      |        |        |         |        |            |   |
|----------|---------------|------|--------------------------|---------|-----------|----------|------|--------|--------|---------|--------|------------|---|
| 田邸余单据    |               |      |                          |         | 查看        | 【5726】号) | 入库单据 |        |        |         |        |            |   |
| 手工单号     | 4444          |      |                          |         |           |          |      |        |        |         |        |            |   |
| 往来单位     |               | 氏木   | 制品包装有限公司                 |         |           |          |      |        |        |         |        |            |   |
| 经办人      | 555           |      |                          |         |           |          |      |        |        |         |        |            |   |
| 部门       | 总部            |      |                          |         |           |          |      | 首据句    | ~ 日子   | 上次的(公)  | 1      |            |   |
| 说明       |               |      |                          | 修改      |           |          |      | +284   | Allen. | LINUSUI | т      |            |   |
|          | 45            |      | ) 広益 48 08 48            |         |           |          | +TC0 |        |        |         |        |            |   |
| (6.0     |               |      | 八角半婚明细                   | (Kth    | CC Bak Di | 1010     | 4161 | 11 (5) | -      | 36JUB   |        |            |   |
| 漏号       |               |      | 初品名称                     | 按梁      | 所属类别      | 規格       | 型号   | 数里     | 甲位     | 甲位      | 思价     |            |   |
|          | JW0.37电机(和减i  | ± 机™ | FA60配套用)/台               | 3       | 电机类       |          |      | 1      |        | 300     | 300    | 修改单价       | × |
|          | 1121打印色带/合    |      |                          | 4       | 打印机类      |          |      | 1      |        | 10.92   | 10.92  | 修改单价       | × |
| 🧕 😂 物品   | 列表 - 360安全这   | 快智   | 8.1 可以模糊宣词               |         |           |          |      | _ □    | ×      | 155     | 155    | 1815-64 (A | × |
| <u> </u> | 查询            |      | 物品                       | 名称      | 点击添加      | 1, 出现这   | 文张表  | 教里     | 7.     |         | 485.92 | 医汉里加       | _ |
|          | 安类别排列         |      | ◎42喷浆机分叶片/只              |         |           | 11-      |      |        |        | ни      | 100.02 |            |   |
| 0        |               |      | 变压器BK300/380/220(喷浆机,:   | 真空机电柜用) | /只        | 11-      |      |        |        |         |        |            |   |
| 0        |               |      | 插座-HT5.08-(2/3/5/6/8/9芯) | 御(喷浆机用  | )         | 10-      |      |        |        |         |        |            |   |
| 0        |               |      | 接线端子/只(塑料端子, 嘧浆机用        | )       |           | 10-      |      |        |        |         |        |            |   |

- 2) 材料出库:按钮【出库单据】【添加单据】(参照入库单据操作)
- 3) 材料退库: 按钮【退库单据】(参照入库单据操作)

### 4) 移库单据: 按钮【移库单据】

| 移库单据 济 | 加移库单        |          |
|--------|-------------|----------|
|        |             | 移库单据输入   |
| 部门     | 总部 🔽        |          |
| 移出物品   | 连接线/2芯电脑板/根 | <i>P</i> |
| 数 里    | 2           |          |
| 移入物品   | 3芯插头(拖线板用)  | p        |
| 说明     | 入库错误,调整     |          |
|        |             | 提交移库单    |

说明: 移库单据指把一个物品的数量, 移动到另一个物品的名下。

### 5)领料模板设置:按钮【模板设置】【添加模板】

#### 1、建立模板名称

| 领料模板 添加模 | 板         |        |
|----------|-----------|--------|
|          |           | 添加领料模板 |
| 模板名称:    | 液晶机箱      |        |
| 说明:      | 1套机箱的全部材料 |        |
| 部 门:     | 总部 🖌      |        |
|          |           | 添加模板   |

#### 2、添加模板物品

| 领料模板 | 查看模板                           |         |                |       |    |    |      |      |   |
|------|--------------------------------|---------|----------------|-------|----|----|------|------|---|
| 團除模板 | 查<br>2                         | 看模板明细   |                |       |    |    |      |      | - |
| 模板名称 | 打印机灯板-FM110-JPB2(现用)           |         |                |       |    |    |      |      |   |
| 部门   | 总部                             |         |                | 24.10 |    |    |      |      |   |
| 说明   | 打印机建盘(面板) 修改                   | <b></b> | <b>勿</b> 而 头 凹 | 暴肠物品  |    |    |      |      |   |
|      | Ht. Lef. P.D. Jan              |         | 1              |       |    | 1  |      |      |   |
| 打印页面 | 模 极 明 细                        |         |                |       |    |    | 选择物  | 品    |   |
| 编号   | 物品名称                           | 所属类别    | 规格             |       | 数里 | 单位 | 单价   | 总价   |   |
|      | 歐姆龙开关 (罐盘开关用)/付                | 技术部原材料  |                |       | 2  | 1  | 1    | 2    | * |
|      | 插座-XH2.54-(2-20)P直、弯/付(打印机主板用) | 技术部原材料  |                |       | 1  |    | . 07 | . 07 | * |
|      | ©3白发红/白发绿、©5==白发红/白发白/个        | 技术部原材料  |                |       | 2  |    | . 12 | . 24 | * |
|      | 打印机键盘-FM110-JPB2               | 技术组线路板  |                |       | 1  | _  | 1.64 | 1.64 | * |
|      |                                |         |                |       |    |    | 合叶   | 3.95 |   |

说明:领料模板的意义:快速输入大批量的成套领料;快速进行成本核算

#### 6) 库存材料查询

(1) 物品价格波动存分析查询: 按钮【物品设置】

| 用月      | □: 管理       | 员    | 部      | 3门切换: | 息部 🔽   | 确定   |      |      |      | 快打         | 蒹菜貞:  | 请    | 选择一     | ~      | 安全    | 库存     |     | 呆滞库存      |        |
|---------|-------------|------|--------|-------|--------|------|------|------|------|------------|-------|------|---------|--------|-------|--------|-----|-----------|--------|
|         |             | « (  | 物品设置   |       | 当前数据   | 月末结  | 算    | 领    | 料汇总  | Y          | 报损    | 6溢   | T t     | 盘库表    |       |        |     |           |        |
| 移  计    | 库单据<br>划领料  | ^ [  |        |       | ~ 占击   | 进入下  | 图    |      |      |            |       |      |         |        | 电动车   | 部      |     |           |        |
| 損       | 板设置         |      |        |       |        |      | 14   | 货架名  | 称    |            |       |      |         |        |       |        |     | 物品数量      |        |
| ]物      | 品管理         |      | 1其他    |       |        |      |      |      |      |            |       |      |         |        |       |        |     | 500       |        |
| 月       | 末结算         |      | 2鞍座    |       |        |      |      |      |      |            |       |      |         |        |       |        |     | 32        |        |
| and the | <b>为品设置</b> | 当前   | 数据 / 月 | ]末结算  | 领料汇总   | 报损报溢 |      |      |      |            |       | ٤T   | 字表示     | 〒价格:   | 使动有   | 臣堂     |     |           |        |
|         |             | 打印页面 |        | 一点击   | 进入商品明细 | 5    |      |      |      | <b>《</b> 1 | 其他》 物 | 品表   | a spara | NAL IN | ~~~   | 21.114 |     |           |        |
| 郭号      |             | 物品   | 国称     |       | 所属类别   | 入库数量 | 出库数重 | 退库数量 | 移进数量 | 移出数量       | 库存数重  | 预支数重 | 账面库存    | 实际库存   | 平均单价  | 最低单价   | 最   | 近单价       | 差异     |
| 1       | 105铝龙头      | -    |        |       | 其他配件   | 70   | 0    | 0    | 0    | 0          | 70    | 0    | 70      | 70     | 5     | 5      | 5   | 2014/4/1  | 0      |
| 2       | 120-70-12   |      |        | 8     | 轮胎     | 11   | 10   | 0    | 0    | 0          | 1     | 0    | 1       | 1      | 56.82 | 0      | 0   | 2015/11/9 | -56.82 |
| 3       | 12v6大灯3     | E锁   |        |       | 锁      | 50   | 0    | 0    | 0    | 0          | 50    | 0    | 50      | 50     | 23    | 23     | 23  | 2014/3/24 | 0      |
| 4       | 12V前灯泡      |      |        |       | 灯具     | 270  | 205  | 0    | 0    | 0          | 65    | 0    | 65      | 65     | 1.16  | . 6    | . 6 | 2015/8/18 | 56     |
|         |             |      |        |       | 1      |      |      |      |      | 557.01     |       |      |         |        |       |        |     |           |        |

 0

 64.74 

10 10 65 2015/8/18

24 2014/4/1 10 2014/4/1

|   | And Second Vid 2 also W 2 Mid |     |    |     | 1.87 |     |  |
|---|-------------------------------|-----|----|-----|------|-----|--|
| 6 | 14*2.125前胎                    |     | ł  | 论胎  | 1    | 0   |  |
| 7 | 14寸单眼双撑                       |     | -  | 掌脚  | 140  | 129 |  |
|   |                               |     |    |     |      |     |  |
| ( | (2) 进销存                       | 查询: | 按钮 | 【物品 | 设置   |     |  |

控制器

 4
 12<sup>v</sup>前灯泡

 5
 12<sup>e</sup> 48<sup>v</sup>-60通用控制器

 6
 14\*2.125前胎

| 物品设置当       | 前数据           | 月末編        | <b>算</b> | 科汇总     | 报损报誉    | 盘库      | 表    | - 点击全 | 部类别用     | <b> </b> |               |                         |     |     |           |       |
|-------------|---------------|------------|----------|---------|---------|---------|------|-------|----------|----------|---------------|-------------------------|-----|-----|-----------|-------|
| 单个物品 按部门查询: | 模糊            | 査询<br>▼ 模糊 | 查询       |         | 查询      |         |      | K     | 点击查看     | 安全库存     | 点             | 击查看2-                   | 个月没 | 有领用 | 材料        |       |
| 添加物品类别      | 查             | 看详细信息 🛁    | 安全库      | 存呆      | 帚库存 ——— |         |      |       | i 击进 λ ž | 医制 明 细   |               | 点击                      | 移动类 | 别到其 | 他部门       | _     |
|             |               |            |          | 1000    |         |         | 当前数据 |       |          |          |               |                         |     | 1   | < · · ·   |       |
| 日々切約        | ļţ            | 期 初        | λ        | 库       | 出       | 库       | 退    | 库     | 移        | 库        |               | 库存                      | 暂   | 估   | TT+STRAKS | 48 Jh |
| 미나는 7% 기담   | 数里            | 金额         | 数里       | 金额      | 数里      | 金额      | 数里   | 金额    | 移进       | 移出       | 数里            | 金额                      | 购买  | 预支  | +13#      | IS FX |
| 变压器类 🚽 🚽    | 533           | 21874.29   | 0        | 0       | 2       | 101.51  | 0    | 0     | 0        | 0        | 531           | 21772.78                | 0   | -2  |           | Ø     |
| 打印机类        | 36880         | 286292.75  | 3602     | 5061.92 | 0       | 0       | 0    | 0     | 0        | 0        | 40482         | 291409.76               | 0   | 0   |           | Ø     |
| 低值易耗品       | 3966.6<br>195 | 11217      | 0        | 0       | 223     | 202.96  | 0    | 0     | 0        | 0        | 3743.6<br>195 | 11014 <mark>.</mark> 05 | 0   | 0   |           |       |
| 电机类         | 397           | 50617.1    | 31       | 10060   | 15      | 2759.88 | 0    | 0     | 0        | 0        | 413           | 57916. 67               | 0   | 0   |           | 9     |

# (3) 安全库存查询: 按钮【安全库存】

| )定                   | 菜单:请选择 🖌 📑                              | 定全库存 呆 | 滞库存   |      |
|----------------------|-----------------------------------------|--------|-------|------|
| 🥑 风靡ERP远程管理系统 - 3603 | 安全浏览器 8.1                               |        | _     |      |
| \$70,5               | 物品表                                     | 医存     | □上限度友 | 下限医友 |
| © 1.0华通HTW-50焊丝/KG   | 超                                       | 140    | 20    | 0    |
| € 1.2华通HTW-50焊丝/KG   |                                         | 120    | 40    | 0    |
| € 1.6全通直条焊丝/KG       | 缺少 ———————————————————————————————————— |        | 30    | 5    |
| FM110打印色带/合          |                                         | 4004   | 2000  | 200  |
| MM机信号板-HSBXHB1       |                                         | 1      | 100   | 30   |

# (4) 呆滞品查询: 按钮【呆滞物品】

| 快捷菜单        | <u>单:</u>          | 🗸       | 安全库存   | 呆滞库存       |           |
|-------------|--------------------|---------|--------|------------|-----------|
| 🧿 风靡ERP远程管理 | <b>提系统 — 360</b> 岁 | 安全浏览器 ( | 8.1    |            | - 🗆 ×     |
|             |                    |         | 物品表    |            | <u> </u>  |
| 物品名称        | 物品类别               | 库存      | 平均价    | 最后入库日期     | 最后出库日期    |
| 型圈          | 气动元件               | 100     | . 2    | 2016-11-12 | 2017-1-13 |
| 10法兰        | 低值易耗品              | 26      | 22. 87 | 2017-4-13  | 2017-7-21 |
| 20目不锈钢丝网    | 大仓库                | 1       | 480    | 2015-9-14  | 2016-1-29 |
| .213密封胶     | 低值易耗品              | 19      | 9. 33  | 2014-8-7   | 2017-1-16 |

# 7) 月末材料会计结算: 按钮【月末结算】

| «                                                    | 说明: 信止使用后除模块输入处其他都不能操作, 以上情况不斟饷帐面数据。                   |
|------------------------------------------------------|--------------------------------------------------------|
| 入库单据                                                 |                                                        |
|                                                      | 《 <sup>得止使用</sup> ———————————————————————————————————— |
| 移库单据                                                 |                                                        |
| 计划领料                                                 | 说明:按卜按钮后会将数据设置成期初状态,进入下一个月的操作,因此在按按钮之前请先将数据拷贝下来。       |
| 模板设置                                                 | 具体结果:库存数据转为期初数,入库和出库数据清零。                              |
| ] 物品设置<br>] 日末结省———————————————————————————————————— | 月末结算                                                   |
| 计划成本                                                 |                                                        |
| 供应商资料                                                | 说明:启用盘库功能可以调整物品实际库存。中于于从口子工中分,从外科学、少于大口区/15            |
| ) 付款信息<br>(広付帐日                                      | 当前状态:盘库功能已关闭。 开启                                       |

说明:1、此功能用于财务月末结算,自动生成月度材料表报。

- 2、月末结算报表存档在【物品设置】【月末结算】内,财务据此打印,即可进行 当月成本核算。
- 8) 盘库调账:
- (1) 报损:按钮 【出库单据】,备注即可。
- (2) 报溢:按钮【退库单据】,备注即可。
- 9、财务管理部分
- 1) 用款申请: 按钮【用款申请】

1、输入用款申请

| 部门   | 总部 🗸     |
|------|----------|
| 申请曰期 | 2017/8/9 |
| 申请人  |          |
| 申请额度 |          |
| 用 途  | 後款       |
| 田塾方式 | ₩全▼      |

#### 2、用款申请跟进管理

|      |               |             |             |    | 用素信息 |             | 汇款后占击存档 ~  |     |   |
|------|---------------|-------------|-------------|----|------|-------------|------------|-----|---|
| 部门   | 申请日期          | 申请人         | 申请额度        | 用途 | 用款方式 | 4           | y款单位       | 状态  |   |
| 风靡电子 | 2016/8/29     | 陆           | 89600       | 货款 | 银行   | 色带款已汇了2万    | 审核后财务才能汇款  | 已审核 | M |
|      | 2016/8/29 管理员 | : 河南卓亚新材料、( | 色带款、先汇2万・风靡 | C  |      |             |            |     |   |
| 风豪部  | 2016/8/26     | 杨运连         | 17739.4     | 货款 | 银行   | 油漆(常州光辉化工有  | 1限公司) 风靡   | 未审核 |   |
| 风豪部  | 2016/8/19     | 杨运连         | 48486       | 货款 | 银行   | 无缝管 (常州远广金属 | 属材料有限公司)风靡 | 未审核 |   |

2) 往来转款

### (1) 部门转部门: 按钮【财务管理】【添加财务信息】

| 查看财务管理财务输入了 | 面                         |                         |
|-------------|---------------------------|-------------------------|
| 日期          | 2017/8/22 转出部门            | 说明: 部门转账需要<br>对应部门确认才能入 |
| 办 事 处       | 北方办                       | 账                       |
| 类型          | 部门转账 🗹 转入部门               |                         |
|             | 风豪部                       |                         |
| 金额          | 18000                     |                         |
| 说 明         | 代风豪厂购买配件 🖊 备注说日           | 明                       |
|             | 水泵2台=10000元<br>辅料一批=8000元 |                         |

(1) 银行转银行: 按钮【银行管理】【添加银行信息】

| 查看银行信息 添加银行信 | 息                  |
|--------------|--------------------|
| 日期           | 2017/8/22 / 法出银行   |
| 办 事 处        |                    |
| 银行帐户         | 04风靡软件中国银行 ¥ ↔ 入银行 |
| 类 型          | 银行转帐 🗸             |
| 转入银行         | 02风豪自动建行           |
| 金额           | 18000              |
| 备注           | 往来转款               |
|              | ~ ~ 加              |

(3) 银行转部门: 按钮【银行管理】【添加银行信息】

| 日期    | 2017/8/22 函 转出银行        | 说明: 需要部门 |
|-------|-------------------------|----------|
| 办 事 处 | 总部财务 🔽                  | 确认才能入账   |
| 银行帐户  | 04风靡软件中国银行              |          |
| 类 型   | → 转入部门                  |          |
| 转办事处  | 风豪部                     |          |
| 金额    | 2486                    |          |
| 备注    | 常州市田宝物资有限公司 货款 2,486.00 |          |

### (4) 部门转工厂: 按钮【财务管理】【添加财务信息】

| 查看财务管理 财务输入员 | ī              |          |
|--------------|----------------|----------|
| 日期           | 2017/8/22 转出部门 | 说明:部门转出需 |
| 办 事 处        | 北方办 😽 😽 🛨      | 要工厂确认才能入 |
| 类 型          | 往来转款 🔽 特人账户    | 账。       |
|              | 04风靡软件中国银行     |          |
| 金额           | 50000          |          |
| 说 明          | 转现金到工厂         |          |
|              |                |          |

#### 3) 其他应收管理

### (1) 借出操作

1、现金借出: 按钮【财务管理】【添加财务信息】

| 日期  | 2017/8/22 说明· 款从部门账户支出 |
|-----|------------------------|
| 办事处 |                        |
| 类型  | 往来转款 🔫 光 洗 往来转款        |
|     | 应收款: 宗苏红               |
| 金额  | 5000                   |
| 说 明 | 员工借款                   |

### 2、银行借出: 按钮【银行管理】【添加银行信息】

| 办 事 处 | 总部财务 🔽                                    |
|-------|-------------------------------------------|
| 银行帐户  | 04风靡软件中国银行                                |
| 类型    | 银行转帐 ———————————————————————————————————— |
| 转入银行  | 应收款: 宗苏红                                  |
| 金额    | 5000                                      |

### (2) 收回操作

1、现金收回: 按钮【银行管理】【添加银行信息】

| 日期    | 2017/8/22 | 说明:现金是收在收到 |
|-------|-----------|------------|
| 办 事 处 | 总部财务 🖌    | 部门的账户      |
| 银行帐户  | 应收款: 宗苏红  |            |
| 类型    | 转办事处 🖌    | 部门账户增加,    |
| 转办事处  | 总部财务 🔽    | 对应的欠款账款    |
| 金额    | 5000      | 减少。        |
| 备注    | 还款工厂      |            |

2、银行收回: 按钮【银行管理】【添加银行信息】

| 查看银行信息 添加银行信 | 息                                         |
|--------------|-------------------------------------------|
| 日期           | 2017/8/22 函 据作款门                          |
| 办 事 处        | 总部财务 ———————————————————————————————————— |
| 银行帐户         | 应收款: 宗苏红                                  |
| 类 型          | 银行转帐 🗹 📹 选择银行转账                           |
| 转入银行         | 04风靡软件中国银行                                |
| 金额           | 5000 收款账户                                 |
| 备注           | 还款工厂                                      |

- 4) 其他应付操作
- (1) 借入操作:
- 1、现金借入: 按钮【银行管理】【添加银行信息】

| 日期    | 2017/8/22 | 说明:操作后,部门 |
|-------|-----------|-----------|
| 办 事 处 | 总部财务 🔽    | 现金增加;     |
| 银行帐户  | 应付款一借贷公司  | 重贡账户则页数增加 |
| 类 型   | 转办事处 🗸    |           |
| 转办事处  | 总部财务 🗸    | 1E        |
| 金额    | 200000    | E         |
| 备注    | 借入现金      |           |

2、银行借入: 按钮【银行管理】【添加银行信息】

| 日期    | 2017/8/22 | 说明:操作后收款银        |  |
|-------|-----------|------------------|--|
| 办 事 处 | 总部财务 🔽    | 行增加;             |  |
| 银行帐户  | 应付款一借贷公司  | <b>意</b> 反账户负数增加 |  |
| 类型    | 银行转帐 🖌    |                  |  |
| 转入银行  | 02风豪自动建行  |                  |  |
| 金额    | 200000    |                  |  |
| 备注    | 银行借入      |                  |  |

# (2) 还出操作

1、现金还出: 按钮【财务管理】【添加财务信息】

| 〈查看财务管理〉 财务输入了 | 〔面〕       |             |
|----------------|-----------|-------------|
| 日期             | 2017/8/22 | 操作后,部门账户减少, |
| 办 事 处          | 总部财务 🗸    | 对应账户增加      |
| 类 型            | 往来转款 ✓    |             |
|                | 应付款借贷公司   |             |
| 金额             | 5000      |             |
| 说 明            | 现金还款      |             |
|                |           |             |

2、银行还出: 按钮【银行管理】【添加银行信息】

| 日期    | 2017/8/22  | 操作后银行存款        |  |
|-------|------------|----------------|--|
| 办 事 处 | 总部财务   ▼   | 减少,<br>对于W 白描加 |  |
| 银行帐户  | 04风靡软件中国银行 | 习 为 万 账 广 增 加  |  |
| 类型    | 银行转帐 🖌     |                |  |
| 转入银行  | 应付款一借贷公司   | $\overline{}$  |  |
| 金额    | 5000       |                |  |
| 备注    | 银行还款       |                |  |

5) 其他收入操作: 按钮【财务管理】【添加财务信息】

| 财务管理 财务输入页面 |          |           |                 |
|-------------|----------|-----------|-----------------|
| 日期          | 017/8/22 |           |                 |
| 办事处         | 北方办 🔽    | 可以选择现金还是银 | 見行 しんしょう しょうしょう |
| 类 型         | 其他收入 🔽   | × •       |                 |
| ŧ           | 消售废品 🔶   |           | ✓ 左侧输入关键字按      |
| 金额          | 200 💿 📆  | 1金 〇银行    |                 |
| 说明(         | 回装纸箱     |           |                 |
| 说明 1        |          |           |                 |

### 6) 日常开支: 按钮【财务管理】【添加财务信息】

| 查看财务管理 财务输入员 | ◎                  |
|--------------|--------------------|
| 日期           | 2017/8/22          |
| 办 事 处        | 请选择▼ 可以选银行或现金      |
| 类型           | 日常开支               |
|              | 小事处探亲报销 🗸 左侧输入关键字技 |
|              | 申请人: 陈             |
| 金额           | 233 ④现金 〇银行        |
| 说 明          | 回家                 |

## 7) 支付工资: 按钮【财务管理】【添加财务信息】

| 查看财务管理财务输入 | 支付支式           |
|------------|----------------|
| 日期         | 2017/8/22      |
| 办 事 处      | 风豪部 🔽 🔰 🖓 导人页上 |
| 类型         | 支付工资           |
|            | 李忠辉            |
| 金额         | 3560 ④ 现金 〇银行  |
| 说 明        | 8月工资           |

### 8) 支备用金: 按钮【财务管理】【添加财务信息】

| 日期    | 2017/8/22 | 备用金支出后,  |
|-------|-----------|----------|
| 办 事 处 | 风豪部 🔽     | 自动转入个人账户 |
| 类型    | 支备用金 🗸    |          |
|       | 曹洁 🔽      |          |
| 金额    | 3000      |          |
| 说明    | 出差暂支      |          |

### 9) 财务查询

### (1) 部门财务进销存查询::按钮【财务管理】

| 上年余额  | 即历历无态农               | 【六伯昌珪贝肥倡                                                                                                    | 判別作 IPIJ, IPI                                                                                                    |                                                                                                    |                                                                                                    |                                                                                                    |
|-------|----------------------|----------------------------------------------------------------------------------------------------|----------------------------------------------------------------------------------------------------|----------------------------------------------------------------------------------------------------|----------------------------------------------------------------------------------------------------|----------------------------------------------------------------------------------------------------|
|       | 忌计收入                 | 总计支出                                                                                                    | 帐面余额                                                                                                    | + 未审收入                                                                                                    | - 未审支出                                                                                                    | = 实际余额                                                                                                    |
| 18445 | 7159071              | 7095901.22                                                                                                    | 81614.78                                                                                                    | 0                                                                                                    | -94870                                                                                                    | -13255. 22                                                                                                    |
| 0     | 897324               | 897324                                                                                                    | 0                                                                                                    | 0                                                                                                    | 0                                                                                                    | 0                                                                                                    |
| 0     | 5333884. 2           | 5325930.09                                                                                                    | 7954. 11                                                                                                    | 0                                                                                                    | -3000                                                                                                    | 4954. 11                                                                                                    |
| 0     | 6967377.19           | 6591647.94                                                                                                    | 375729.25                                                                                                    | 92808. 4                                                                                                    | -387437.54                                                                                                    | 81100.11                                                                                                    |
|       | 18445<br>0<br>0<br>0 | 18445         7159071           0         897524           0         5333884.2           0         6967377.19 | 18445         7159071         7093901.22           0         897324         897324           0         5333884.2         5325930.09           0         6967377.19         6591647.94 | 1         1         1         1         1         1         1         1         1         1         1         1         1         1         1         1         1         1         1         1         1         1         1         1         1         1         1         1         1         1         1         1         1         1         1         1         1         1         1         1         1         1         1         1         1         1         1         1         1         1         1         1         1         1         1         1         1         1         1         1         1         1         1         1         1         1         1         1         1         1         1         1         1         1         1         1         1         1         1         1         1         1         1         1         1         1         1         1         1         1         1         1         1         1         1         1         1         1         1         1         1         1         1         1         1         1         1 | 18445         7159071         7095901.22         81614.78         0           0         887324         0         0           0         533384.2         5325930.09         7954.11         0           0         6967377.19         6591647.94         375729.25         92808.4 | 18445         7.05901         7.05901.22         8164.78         0         -94870           0         887324         0         0         0         0         0         0         0         0         0         0         0         0         0         0         0         0         0         0         0         0         0         0         0         0         0         0         0         0         0         0         0         0         0         0         0         0         0         0         0         0         0         0         0         0         0         0         0         0         0         0         0         0         0         0         0         0         0         0         0         0         0         0         0         0         0         0         0         0         0         0         0         0         0         0         0         0         0         0         0         0         0         0         0         0         0         0         0         0         0         0         0         0         0         0         0         0 |

### (2) 部门当月财务收支汇查询: 按钮【财务管理】

| 2016-08收入 |       |          |       |        |       |      | 2016-08支出 |      |      |      |      |         |          |
|-----------|-------|----------|-------|--------|-------|------|-----------|------|------|------|------|---------|----------|
| 办事处       | 现金收款  | 其他收入     | 部门转入  | 银行转入   | 合计    | 现金付款 | 日常开支      | 支付工资 | 支备用金 | 往来转款 | 自购回收 | 部门转出    | 合计       |
| 北方办       | 49107 | रेग हे न | 毎日山ケナ | NE H I | 49107 |      |           |      |      |      |      |         | 0        |
| 常州办       |       | 口 (店     | 母月収文  | 汇总衣    | 0     |      |           |      |      |      |      |         | 0        |
| 电动车部      | 13880 |          |       | 22000  | 35880 | 4107 | 17862.69  |      |      |      |      | 14616.2 | 36585.89 |

# (3) 预收账款查询: 按钮【财务管理】

|     | 预收账款信息         |                   |      |     |         |
|-----|----------------|-------------------|------|-----|---------|
|     | 日期             |                   | 办事处  | 经手人 | 欠款      |
| 1   | 冲账账户           | 茄皮對信息(部门口能看到太部门的) | 总部财务 |     | -999.76 |
| 2   | 长兴伍杰莱什物资贸易有限公司 |                   | 总部   |     | -3890   |
| 3   | 湖南立得皮革有限公司     |                   | 总部   |     | -1200   |
| . a | エロ本朝           |                   | とう   |     | -1200   |

### (4) 全部财务分类查询: 按钮【财务管理】

| 1 | <del>如</del> 时间查询: | 2016-08   | 🖌 至: 🛛 20 | 17-08 | 按类别查询: | 全部   |       | ─────────────────────────────────────     | (需要权限)     |      |
|---|--------------------|-----------|-----------|-------|--------|------|-------|-------------------------------------------|------------|------|
|   | 单据号                | 日期        | 办事处       | 手人    | 银行帐户   | 金额   | 收支    | 说明                                        |            |      |
| 1 | 12617              | 2016/8/12 | 北方办       | 张西    |        | 150  | 收入    | 【辛集宏四海】 【北方办】,现金收款,说明:配件款                 |            | 返回   |
| 2 | 12616              | 2016/8/12 | 北方办       | 选择时   | 段      | 1200 | 收入    | 【辛集祥泰制革厂】→【北方办】,现金收款,说明: 配件款; 出)方: 白 田 4四 | ji 🔪 🕺     | 返回   |
| 3 | 12615              | 2016/8/12 | 北方办       | 张西    |        | 1236 | 收入    | 【无极刘立青】→【北方办】,现金收款,说明:配件款。                | <b>A</b> 1 | 返回   |
| 4 | 12614              | 2016/8/12 | 北方办       | 张西    |        | 796  | 收入    | 【无极县金马皮革有限公司】→【北方办】,现金收款,说明: 配件款          | <b>A</b> 3 | 返回   |
| 5 | 12613              | 2016/8/12 | 北方办       | 张西    |        | 150  | 收入    | 【辛集市凌爵皮革有限责任公司】→【北方办】,现金收款,说明:配件款         | <b>a</b> 1 | 返回   |
| 6 | 12612              | 2016/8/12 | 北方办       | 24.而  |        | 300  | ሀዘታ እ | 【词业社赠生某方阴从司】 之【业亡九】 项令收势 《阳、高姓数           | TH 2       | 16 E |

### (5) 全部银行账户查询(含其他应收、应付): 按钮【银行管理】

| 查看银行信息 添加银行信息 | 点击进入明细      |
|---------------|-------------|
| 银行帐户          | 当前余额        |
| 02风豪自动建行      |             |
|               | 100000      |
| 04风靡软件中国银行    | -1010200.01 |

| 其他应收款 点击进           | 入明细前余额  |
|---------------------|---------|
| 常气公司氧气瓶押金           | 0       |
|                     | 0       |
| - 郭伟东               | -00200- |
| · <del>何应收款:伟</del> | -20000  |

| 其他应付款      | 点击进入明细前余额 |
|------------|-----------|
| 应付款:银行借款   | 0         |
| ——应付款:员工押金 | 0         |
| 应付款借贷公司    | -20000    |
| 合计         | -20000    |

### (6) 全部日常开支查询: 按钮【财务综合】【财务资料汇总】

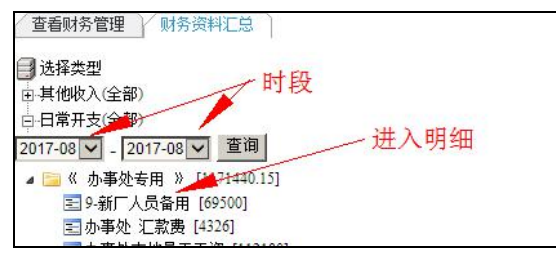

# (7) 全部其他收入查询: 按钮【财务综合】【财务资料汇总】

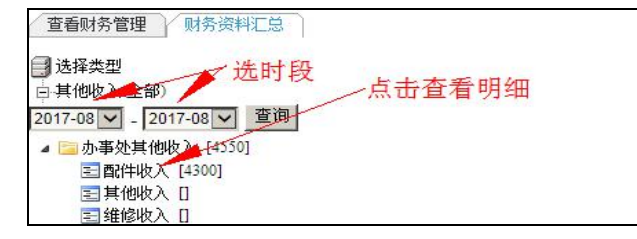

(8) 工资查询: 按钮【财务综合】【财务资料汇总】

| 查看财务管理 财务资料汇总        |         |           |         |        | 人员    |                         |        |    |
|----------------------|---------|-----------|---------|--------|-------|-------------------------|--------|----|
| ]] 选择类型              |         | 姓名        |         |        | 班组    | 类型                      | 合计金额   |    |
| 由.其他收入(全部)           |         | 杨钰        |         | 5      | 比方办   | 支付工资                    | 92430  |    |
| 田日常开支(全部) 法 部门       |         | 张曦 🦊      |         | 4      | 比方办   | 支付工资                    | 182068 |    |
| 田银行帐户 2000月15        |         |           |         |        |       |                         | 274498 |    |
| 日·支付上策<br>北方办<br>党州办 | <u></u> | ē询条件: 20  | 15-12 🗸 | 至: 201 | 6-01  | 查询                      | 田畑     | 3  |
| 由动车部                 |         | 日期        | 办事处     | 经手人    | 金额    | 说明                      | 明细衣    | ۲. |
| 风豪部                  | 1       | 2016/1/27 | 北方办     | 张西     | 3000  | 【支付工资】→【张曦】,说明:领1月份工资。  | · /    |    |
| 一风靡电子                | 2       | 2016/1/27 | 北方办     | 张西     | 15000 | 【支付工资】→【张曦】,说明: 预发15年工资 | 0      |    |

# (9) 备用金查询: 按钮【财务综合】【财务资料汇总】

| 查看财务管理财务资料汇总 | (井)   | 明细   |        | 1        |
|--------------|-------|------|--------|----------|
| ] 选择类型       | 姓名    | × 型  | 说明:可以  | 合计金额     |
| 田·其他收入(全部)   | 金建庆 🦯 | 支备用金 | 按人员、时段 | (73700)  |
| ⊡-日常开支(全部)   | 陈福临   | 支备用金 | 查询     | (109500) |
| 由银行帐户        | 宗苏红   | 支备用金 |        | 63000    |
| 由 支付工资       | 小孔    | 支备用金 |        | 125000   |
| 支备用金         | 吴月松   | 支备用金 |        | (112000) |

# (10) 财务平衡查询: 按钮【综合查询】

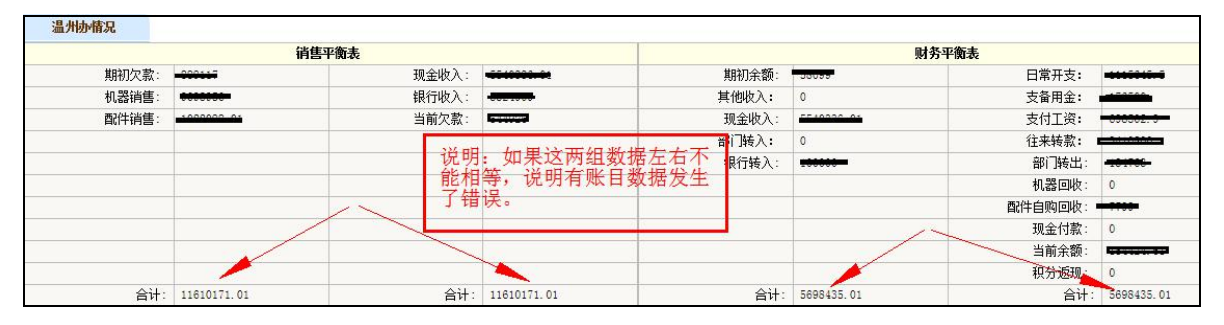

# (11) 操作日志查询: 按钮【操作日志】

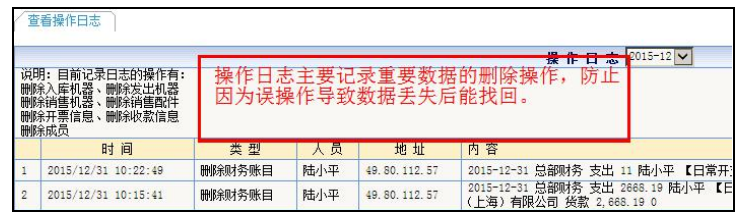

# 10、员工管理部分

### 1)员工档案:按钮【员工管理】

| 员工信息   | 员工考核工时考核         | 员工收入         |           |                       |
|--------|------------------|--------------|-----------|-----------------------|
| 添加班组   | 添加员工             |              |           |                       |
| 按部门查询: | 北方办 🗹 🦳 点击       | 添加班组和员工      | 加密<br>工/资 | 『后有权人员才能看到<br>『単      |
|        | ~ 占圭进            | λ 档安 阳 细 揭 作 |           | 北方办员工目录               |
| 岗位描述:  | - An UI AL       |              |           |                       |
| 杨钰     | 合同到期时间:          | 是否交纳保险:是     | 加密        | 徐州睢宁县                 |
| 张曦     | 合同到期时间: 2013.8.6 | 是否交纳保险:是     | 加密        | 无上岗证,(2002.2.27进厂)旧合同 |

# 2) 员工考勤: 按钮【员工管理】

| 员工信息     | 员工考 | 核工时考核     | 亥 / 员工收)  | λ                         |                |    |
|----------|-----|-----------|-----------|---------------------------|----------------|----|
|          |     |           |           |                           | 输入信息           |    |
| 员        | I:  | 鲍发祥 🗸     |           | 老耕市家自动汇台系                 | a T            |    |
| 事        | 项:  | 迟到早退 🗸    | 1         | <u>行動内谷日幼仁芯</u> ±<br>塔结管表 | -1-L           |    |
| B        | 期:  | -         |           | A HAAR                    |                |    |
| 说        | 明:  |           |           |                           |                |    |
|          |     | 可以按月      | 查询        |                           | 确定             |    |
|          |     | 3 5 13/13 | 2.00      |                           |                |    |
|          |     |           |           | 部门 风靡电子 🚩                 | 员工考核 2016-09 ~ | 查看 |
| 日期       |     | 姓名        |           | 事项                        | 输入人            |    |
| 2016/9/1 | 戴忠玉 |           | 请事假半天(其他  | )                         | 曹产法            | 0  |
| 2016/9/2 | 徐志飞 |           | 请事假半天 (其他 | )                         | 曹产法            | 0  |

# 3)员工工时核算:按钮【员工管理】

| 员工信息 | │ 员工考     | 核工时考核员                    | <u>工收入</u> - | 首先要建立                                                   | 2管理项( | (如某某          | 工件,计划工时等 | )  |
|------|-----------|---------------------------|--------------|---------------------------------------------------------|-------|---------------|----------|----|
| 理项目  | 添加考核信息    |                           | 然后添加考        | り (京都)<br>「「「「「「「「「「」」<br>「「」「「」」<br>「「」」<br>「」」<br>「」」 |       | n+ + + + 2016 | -03 V 茶系 |    |
|      | 日期        | 班组                        | Î.           | 人员                                                      |       | 输入人           |          | 说明 |
| 建单日期 | 2016/3/21 | 框架                        | 陈友平 吴雨才      |                                                         | 齐锡平   | 0             |          |    |
|      | и.        | - 20 - 20 -               |              |                                                         | 考 核 项 | 目明细           |          |    |
| 编号   | 日期        | 项目名称                      | 数量           | 计划工时                                                    | 合计工时  | 考核工时          |          |    |
| 1    | 2016/3/7  | 手工喷台1.5*3(框架)1台           | 1            | 120                                                     | 120   | 110           |          |    |
| 2    | 2016/3/12 | 2.8-3.4大风罩抽屉(框架)1<br>套/4件 | 5            | 2.5                                                     | 12. 5 | 12            |          |    |
| 3    | 2016/3/14 | 杂工                        | 90           | 1                                                       | 90    | 90            |          |    |
| 4    | 2016/3/18 | 配件一套钣金                    | 1            | 10                                                      | 10    | 10            |          |    |
|      |           |                           |              | 승计:                                                     | 232 5 | 222           |          |    |

# 4)员工工资核算平台:按钮【员工管理】

| 员工信息   | 员工考核  | 工时考核                                  | 员工收入                     |     |
|--------|-------|---------------------------------------|--------------------------|-----|
| 按部门查询: | 风豪部 🗸 | ~ <u>点击进入</u> 木<br><sub>按月份查询</sub> : | <u>亥算界面</u><br>2016-10 ✔ |     |
| 陈友平    | 吴雨才   | 李中华                                   | 袁有良                      | 王同  |
| 唐志彦    | 刘文贵   | 郑贤勇                                   | 黄金娜                      | 杨云莲 |
| 徐友中    | 耿风英   | 赵克军                                   | 谢国平                      | 沈腊娣 |
|        |       | Marris -                              | 一历史杏询                    |     |
|        |       | 员工历史收入                                | M X E M                  |     |

| 姓名:                                        | 除友平 工贝 印 并 列 | *L8J #          | 名:框架 人上 ,   | N'BUNIT HE HILL   | 月份: 2016-10        |
|--------------------------------------------|--------------|-----------------|-------------|-------------------|--------------------|
| 项目                                         | 金額           | 计算公式            | 项目          | 金額                | 计算公式               |
| 約定工资                                       | 3200         | 手工输入            | 平常加班 (小时)   |                   | <b>手工</b> 輸入       |
| 其中:基本工资 201                                | 日, 由于每个企业    | 约定工资*70%        | 平常加班工资      |                   | 基本工资/26/8*加班小时*1.5 |
| 本月出勤                                       |              | 手工输入            | 星期天加班 (小时)  |                   | 手工輸入               |
| 本月工资 亿                                     | 早一左刀别, 找们    | 基本工资/26*出勤      | 星期天加班工资     |                   | 基本工资/26/8*加班小时*2   |
| 基本奖金 111                                   | 八定洪印侯八仪洪     | 约定工资*20%        | 国定假日加班 (小时) |                   | 手工输入               |
| 本月奖金 一 一 一 一 一 一 一 一 一 一 一 一 一 一 一 一 一 一 一 | 5使用。         | 基本奖金/26*出勤      | 國定但日加班工资    |                   | 基本工资/26/8*加班小时*3   |
| 出勤奖                                        |              | 约定工资#6%         | 超製工时(小时)    |                   | 手工输入               |
| 诸假 (天)                                     |              | 手工输入            | 超额工时工资      |                   | 基本工资/26/8*加班小时*1.5 |
| 本月出勤奖                                      |              | 全勤終-(全勤終/3*请假天) | 假日工资 (天)    |                   | 手工输入               |
| 保密奖                                        |              | 約定工资*4%         | 假日工资        | 1 C               | 基本工资/26*假日天        |
| 本月保密奖                                      |              | 保密炎/26*出勤       | 1. 核質时只需要   | 输入手下输入部分          | 其他: 手工输入           |
| 社保补助                                       |              | 手工输入            | 2. 其他由脑白云   | 1计省               | 其他收入: 手工输入         |
| 本月补助                                       |              | 社保补助/26*出勤      | 吸入合计        | 111 <del>31</del> |                    |
| 项目                                         | 金額           | 计算公式            | 项目          | 金額                | 计算公式               |
| 社保扣除                                       |              | 手工输入            | 1,          |                   | 其他扣除: 爭工輸入         |
| 餐費扣除 (天)                                   |              | 手工输入            | 2.          |                   | 其他扣除: 手工输入         |
| 扣除餐费                                       |              | 餐费扣除(天)*2元      | 扣除合计        |                   |                    |
| 本月实发工资                                     |              |                 |             |                   |                    |
| 输入                                         | 条注:          |                 |             |                   |                    |

# 5)员工个人账户及工作日志:按钮【工作日志】

| 按月份查询:                    | 2017-08            |                |        | 查看陈福临工作    | 日志     |     | 报销政策查询  | - II             | 一报销政策     | (可编写)               |
|---------------------------|--------------------|----------------|--------|------------|--------|-----|---------|------------------|-----------|---------------------|
| 姓名                        | 上年结存               | 总计领取           | 总收合计   | 总计支出       | 帐面余额   | 未审核 | 未审核现金付款 | 实际余额             | 最后日期      | 平衡表                 |
| 陈福临                       | 797                | 136500         | 137297 | 137846.3   | -549.3 | 30  | 0       | -579.3           | 2017-8-19 | 0                   |
| 肖兆友                       | 1003               | 97000          | 98003  | 94951      | 3052   | 500 | 0       | 2552             | 2017-8-4  | 0                   |
|                           |                    | 1              |        |            |        |     | 合计:     | 1972.69999999998 |           |                     |
| 个人领用配的<br>领用人             | ‡<br>发货日期 出國       | 期入按钮<br>詳号 輸入人 | 出库说明   | $\uparrow$ | 人账户    |     |         |                  |           |                     |
| 个人仓库                      | 有库存 🔽              |                |        |            |        |     |         |                  |           |                     |
| 姓名                        |                    |                |        |            | 配件名称   |     |         |                  |           | 数量                  |
| 未确认工作日<br>日期: 2017-8-19 ] | 5.<br>費用: 30 客户: 维 | 修收入: 0         |        |            |        |     | 审核、     | 删除、修改            |           | <b>⊻</b> × <b>∅</b> |
| 今日工作:去二厂                  | 定手工喷台四台            |                |        |            |        |     |         |                  |           |                     |
|                           |                    |                |        |            |        |     |         |                  |           |                     |
| ラロ設用:主30<br>木日工作日ま        |                    |                |        |            |        |     | 审核返回    |                  |           |                     |
| EIII: 2017-8-18 1         | 费用:0 客户: 维信        | 制权入:0          |        |            |        |     |         |                  |           |                     |
| 今日工作:联系二                  | 厂喷台之事              | 每月流力           | < C    |            |        |     |         |                  |           | 区田                  |
|                           |                    |                |        |            |        |     |         |                  |           |                     |

说明:员工工作日志,既是记录的平台;也报销的平台;也是个人账户的平台。

# 11、办公平台部分

### 1) 审核平台: 按钮【审核平台】

| 销售明细      | 财务管理 365                                | 库存变更   6 工作日志 | 184 员工工作19 内部财务123 )        | 库单据 115 | 出库单据 | 5   |                                                                                                    |  |
|-----------|-----------------------------------------|---------------|-----------------------------|---------|------|-----|----------------------------------------------------------------------------------------------------|--|
|           |                                         |               | 机器销                         | E       |      |     |                                                                                                    |  |
| 日期        |                                         | 客户名称          | 机器名称                        | 销售价格    | 办事处  | 经手人 | 审核嵌钮明                                                                                                    |  |
| 2016/6/27 |                                         | 宙核顶日          | 3200打 * 16021606            | 41000   | 温州办  | 陈福临 | 机器款                                                                                                    |  |
| 2016/6/30 |                                         | +1X-X-L       | 1800 <u>立</u> 式机 * 15111110 | 23500   | 总部   | 潘文光 | The second second secon |  |
| 2016/7/8  | All the state of the state of the state |               | 2400简 * 16051211            | 26000   | 温州办  | 陈福临 | 机器                                                                                                    |  |

说明:审核平台汇总了 erp 所有需要审核的项目,而这些审核的项目基本与部门审核相 重合;如果我们把有的审核项目权限放给了部门,则审核平台将不再有这个审核项目; 如果没有放给部门的,则全部会汇总在这个平台。同时为减轻公司总经理的审核工作量, 审核平台的权限还可以进一步细化,将一些不够重要的进一步分配给下属人员操作。

### 2) 信息平台

### (1) 信息输入发布: 按钮【信息发布】

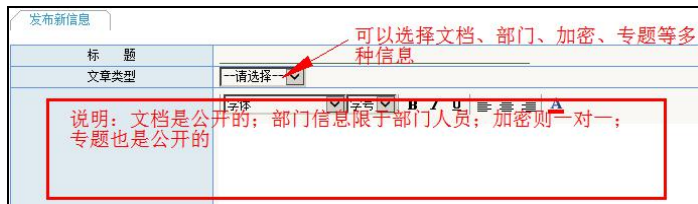

#### (2) 信息管理: 按钮【首页】

| 当前用户: 管理员    | 部          | 加換:   四歳郡                                                      |             | 2017-08- | -24 16:30: |
|--------------|------------|----------------------------------------------------------------|-------------|----------|------------|
| *            | (测试)通知: [] | · 查看存档信息 点击进入 · · · · · · · · · · · · · · · · · · ·            |             |          |            |
| 首页 🔨         | 查看更多       | 标题                                                             | 发布人员        | 类型       |            |
| 📄首 页 🗾       | 2017-7-18  | 供水循3调查: 人名注恢复 友料 刪除 存档、删除 ———————————————————————————————————— | 管理员         | 王厂文占     | • 🗂 💥      |
| ■ 存档查看       | 2017-7-13  | 2017上海展会初步安排                                                   | 管理员         | 工厂文档     | ***        |
| 3 忠部库仔       |            | 2017-8-5 管理员: 请关注:上海展会提前为20号装车,27号上午进展馆 🎮 💥 🦰                  |             |          | 107        |
| 机器库存<br>小品库在 | 2017-7-10  | 关于办事处与工厂衔接问题的安排                                                | 管理员         | 工厂文档     | <b>*</b>   |
| E /1009+11   | 0047.0.4   |                                                                | AACT 100 00 | エロオルド    |            |

3) 文档平台:

(1) 设置栏目: 按钮【栏目设置】

| 查看栏目设置  | ¥∓.4    |     | 0        |           |                                           | ₩.tn   | さたロ |   |    |
|---------|---------|-----|----------|-----------|-------------------------------------------|--------|-----|---|----|
| 文章区设置   | - KAN). | 川红虹 |          | 日文件       | :区设置 🔶 1                                  | 9×1013 | ズ北口 |   |    |
| 出口机器档案  | 不展开     | 不加密 | <b>X</b> |           | 备时性文件———————————————————————————————————— | 展开     | 不加密 | Ø | ** |
| 测台置酒口出  | 不展开     | 不加密 | <b>X</b> | 可以这只展开了一型 | 机器新增功能操作                                  | 展      | 不加密 | Ø | *  |
| 电话宽带档案  | 不展开     | 不加密 | <b>X</b> | 个展开、加密、   | 大机器业务英国                                   | 不展开    | 不加密 | A | *  |
| 一工厂监控档案 | 不展开     | 不加密 | 🖉 🗱      | 排/于寺      | 共水业务资料 🔅                                  | 不展开    | 不加密 | Ø | *  |
| 往来帐目台账  | 不展开     | 不加密 | <b>X</b> | 05 1      | 童革机业务资料 🔅                                 | 不展开    | 不加密 | Ø | *  |
| 100     |         |     |          | 06 🛙      | 商浆机业务资料                                   | 不展开    | 不加密 | A | *  |

# (2) 上传文档: 按钮【首页】

|              | 综合信息 🛛                                  |        |
|--------------|-----------------------------------------|--------|
| 栏目名称         | 点击进入操作                                  | 说明     |
| 出口机器档案       | 记录出口机器重重、体积等参数备查(台账责任人:陈琳风)             |        |
| 出口配置台账       | 用于记录出口机器的配置备查(台账责任人: 陈林风)               |        |
| 电话宽带档案       | 记录工厂电话宽带的信息(台账责任人:老厂:孔令化、新厂:小杨)         |        |
| 工厂监控档案       | (管理员负责记录)                               |        |
| 往来帐目台账       | (管理员负责记录)                               |        |
|              | 十花文姓氏                                   | 7      |
| <b>探口</b> 方边 | 「「「「「「」」「「」」「「」」「「」」「「」」「」「」」「」」「」」「」」「 | 224 08 |
| 仁日名称         | 一 从山边八珠市                                | 识明     |
| 01 临时性文件 🦰   |                                         |        |
| ***          | <b>重革机标准板《国标》</b>                       |        |
| ***          | 产品型号标准(存档)                              |        |
| ***          | 风靡抬头信签纸                                 |        |
| 02 机器新增功能操作  |                                         |        |
| ***          | 供水新板接线图                                 |        |
| 114 - 8      |                                         |        |

# 4) 快递信息: 按钮【快递信息】

| 查看快递信息    | 输入快递  | 信息 客户资料查询      | ━━ 调用系统客户信息          | L.              |
|-----------|-------|----------------|----------------------|-----------------|
| 按部门查i     | 间: 总部 | ✔ 按月份查询:       | 2016-04              |                 |
| 日期        |       | 单位名称           | 电话                   | 地址              |
| 2016/4/28 | 沈建兵   | 添加             | 13059918161          | 浙江省湖州市吴兴区青阳     |
| 2016/4/28 | 张洪江   |                | 山东省沂南县城花山路中段 盐业公司家属院 | 136-8539-6658   |
| 2016/4/28 | 杨惠娟   |                | 021-66972349         | 上海共和新路4719弄226号 |
|           | 兰丽化古艾 | 设计制件 (茶州) 右阳八司 |                      |                 |